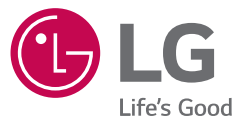

# מדריך למשתמש MUSIC flow SH8 SMART HI-Fi AUDIO מקרן קול MULTI-ROOM אלחוטי

להצגת הוראות עבור תכונות מתקדמות, בקר באתר <u>http://www.lg.com</u> והורד את המדריך למשתמש. ייתכן וחלק מתוכן מדריך זה יהיה שונה מהיחידה שלך.

> דגם SH8

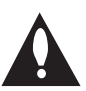

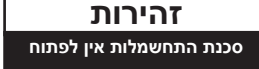

זהירות לצמצום הסיכון להתחשמלות, אין להסיר את המכסה (או את הדופן האחורי). המכשיר אינו כולל חלקים הניתנים לתיקוו על ידי המשתמש. לתיקוו ושירות, פנו לטכנאי שירות מוסמך.

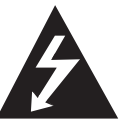

סמל הברק עם ראש החץ בתור משולש שווה צלעות נועד להתריע בפני המשתמש על קיומו של מתח מסוכן לא מבודד בתוך המוצר, שעלול לגרום להתחשמלות.

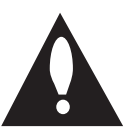

סמל סימן קריאה בתוך משולש שווה צלעות נועד להתריע בפני המשתמש על קיומה של הוראה חשובה אודות הפעלת המוצר או תחזוקתו (טיפול) במדריכים הכלולים במארז.

אזהרה: למניעת סכנת שריפה או התחשמלות, אין לחשוף את המוצר לגשם או לחות.

אזהרה: אין להתקין ציוד זה בתוך מרחב סגור כגון ארון ספרים או יחידה דומה.

זהירות אין להשתמש במוצרים בעלי מתח גבוה ליד המוצר. (לדוגמא, מחבט זבובים חשמלי) ייתכו שמוצר זה יגרום לתקלה עקב התחשמלות.

זהירות אין לחשוף את המוצר למים (טפטוף או התזה) וכן אין להניח עליו חפצים המלאים בנוזל כגון, אגרטלים.

זהירות אין לחסום את פתחי האוורור. יש להתקין בהתאם להוראות היצרן.

בגוף המוצר קיימים חריצים ופתחים המיועדים לאוורור, המבטיחים את פעולתו התקינה של המוצר ומגנים עליו מפני התחממות יתר. איו לחסום את הפתחים על ידי הנחת המוצר על מיטה, ספה, שטח או משטח דומה אחר. אין למקם מוצר זה בתוך מתקן מובנה כגון ארון ספרים או ארונית ללא אוורור הולם או שלא בהתאם להוראות היצרו.

זהירות: אין להניח על המכשיר חפצים עם להבה חשופה כגון נרות דולקים.

הודעה: לקבלת מידע אודות סימוני בטיחות של המוצר, כולל מזהה מוצר ודירוג ספיקה, עיין בתווית הראשית בתחתית או משטח אחר של המוצר.

#### זהירות

יש להשתמש רק עם ספק הכח אשר מסופק עם מכשיר זה. אין להשתמש בספק כח של מכשיר או יצרן אחר. שימוש בכבל חשמל או ספק כח אחר עלול לגרום לנזק למכשיר ולהסיר ממנו את האחריות שלו.

#### אזהרה בנוגע לכבל החשמל

את רוב המכשירים מומלץ לחבר למעגל חשמלי ייעודי.

כלומר, מעגל בעל שקע בודד המפעיל רק את המכשיר ולא כולל שקעים נוספים או הסתעפויות. בדוק בעמוד המפרטים של מדריך זה על מנת להיות בטוח. אין לגרום לעומס יתר על השקעים בקיר. שקעים עם עומס יתר. שקעים רפויים או פגומים. כבלים מאריכים. כבלים חשמליים בלויים או בידוד פגום או סדוק הם מסוכנים. כל אחד מתנאים אלו עלול לגרום להתחשמלות או לשריפה. יש לבדוק באופו תקופתי את הכבל של המכשיר ואם מראהו מורה על נזק או שחיקה, יש לנתקו ולהפסיק את השימוש במכשיר. לאחר מכן, על הכבל להיות מוחלף בכבל זהה במרכז שירות מורשה. יש להגן על כבל החשמל מפני פגיעות פיזיות או מכניות: אין לעוות אותו, לעקם אותו, להפעיל עליו לחץ, לסגור עליו דלת או לדרוך עליו. שים לב במיוחד לתקעים. לשקעי החשמל שבקיר ולנקודת היציאה של הכבל מהמכשיר. תקע החשמל הוא התקן הניתוק. תקע החשמל חייב להיות נגיש, למקרה חירום.

המוצר מצויד בסוללה או מצבר ניידים.

דרר בטיחותית להסרת הסוללה מהמכשיר: הסר את הסוללה או המצבר הישנים. וחזרו על שלבי ההתקנה בסדר הפוך. למניעת זיהום של הסביבה וסכנה אפשרית לבריאותם של אנשים ובעלי חיים, יש להשליך את הסוללה או המצבר הישנים למיכל המתאים בנקודות האיסוף המיועדות לכך. אין להשליך את הסוללה או המצבר יחד עם פסולת אחרת. מומלץ להשתמש במרכז מחזור מקומי. איו לחשוף את הסוללה לחום קיצוני כגון אור שמש, אש וכדומה.

3

תחילת העבודה

## תוכן העניינים

#### 1 תחילת העבודה

- מידע בטיחות 3
- 6 תכונות עיקריות
  - 6 הקדמה
  - 7 פנל קדמי
  - 7 פנל אחורי
    - 8 שלט רחוק
- sound bar-התקנת ה-9
- התקנת היחידה הראשית על קיר 9

#### 2 חיבור

- 11 סידור הכבלים
- AC חיבור לספק כח 11
- 11 חיבור סאב-וופר אלחוטי
  - 12 חיבור אל הטלוויזיה
- 12 שימוש בכבל אופטי
- LG Sound Sync 13
- 14 שימוש בכבל HDMI
- בעזרת מקרן הקול תוכל ליהנות מהצלילים
  העשירים של הערוצים.
  - SIMPLINK מהו 15
  - ערוץ מחזיר Audio Return Channel 15 אודיו)
    - HDMI מידע נוסף אודות 16
      - 16 חיבור ציוד אופציונלי
        - 16 חיבור HDMI
    - PORTABLE IN 17 חיבור
    - 17 חיבור מיקרופון MIC
    - OPTICAL IN חיבור כניסה אופטית 18
      - 18 התקנה ראשונית במספר חדרים
- (MUSICflow חיבור קווי (חיבור רשת אריג) 18
  - (חיבור אלחוטי (חיבור אלחוטי רגיל) 18
  - Music Flow Player" התקנת יישום 19
  - Music Flow" הפעלה ראשונית של יישום (Player
    - (EZ חיבור פשוט (הגדרת EZ)
    - 21 שימוש בשרת מדיה עבור מחשב
  - windows עבור Music Flow PC עבור 21

- עבור Nero MediaHome 4 Essentials 22 Mac OS
  - 23 חיבור הרמקול לרשת הביתית
- 24 חיבור הרמקול אל הרשת שלך באמצעות כבל LAN
- 26 חיבור הרמקול לרשת שלך באמצעות הגדרת (Android) Wi-Fi
- 28 חיבור הרמקול לרשת שלך באמצעות הגדרת (iOS) Wi-Fi
  - 32 חיבור הרמקול לרשת הביתית (נוסף)
  - 22 חיבור רמקול נוסף לרשת באמצעות כבל LAN
  - אמצעות שיטת 34
    אגדרת ה-Wi-Fi
    - 36 שימוש בגשר
- שימוש כמכשיר בסיס (המחובר בכבל לנתב 36
  הביתי)
  - 97 שימוש בתור מאריך אלחוטי

#### 3 הפעלה

- 39 ליהנות ממוסיקה עם יישום Music Flow Player
  - 39 סקירה של תפריט הבית [Home]
    - 40 סקירה של תפריט הצד
      - ניגון שיר

41

- 42 סקירה של מצב ניגון
- 44 דרכים שונות להאזנה למוסיקה
  - 44 ניגון בקבוצה
- (מצב קולנוע ביתי) 45
  - 47 נגינה חלקה
  - LG HomeChat-שימוש 48
  - LG HomeChat 48
  - LG HomeChat התחלת 48
    - 49 דוגמאות שימוש
- Music Flow הגדרת הרמקול בעזרת יישום Plaver
  - [setting] סקירה של תפריט הגדרה- [setting]
    - [General]- תפריט כללי 51
    - [Speakers] תפריט רמקול [Speakers]
- Alarms/Sleep] תפריט טיימר התראה/שינה [Timer
  - [Music Library]- הפריית מוסיקה [53
    - Account]- תפריט ניהול חשבון 53 [management
      - [Time Zone] תפריט 53

- Advanced] תפריט הגדרות מתקדמות 53 [Settings
  - [Google Cast] תפריט 55
  - [Version Info.] תפריט 55
- Open source] תפריט רשיונות קוד פתוח 56 [licenses
  - אלחוטית Bluetooth אימוש בטכנולוגיית 56
    - Bluetooth אודות 56
    - Bluetooth פרופיל 56
  - Bluetooth האזנה למוסיקה ממכשיר
    - 58 פעולות נוספות
  - Dynamic) DRC טווח בקרה דיגיטלי 58 (Range Control
    - AV סנכרון א
    - 58 שימוש בשלט הרחוק של הטלוויזיה
      - 58 השתקת הקול זמנית
        - 58 הגדרת טיימר שינה
          - 59 כיבוי אוטומטי
      - 59 כיבוי/הדלקה אוטומטי
    - (דימר) תצוגה אוטומטית כבויה/עמעם (דימר)
      - 60 כיוונון קול
      - 60 כיוונון אוטומטי של עוצמת הקול
- (Bass) כוונן את הטרבל (Treble) 60 (Sub-woofer) - סאב-וופר
  - 60 מצב לילה
  - 61 מצב המתנה
  - 61 מצב המתנה
  - 61 מצב המתנה של הרשת
  - Bluetooth מצב המתנה של
    - 61 איפוס הרמקול
    - 61 איפוס הרמקול

#### 9 פתרון בעיות

- 62 פתרון בעיות
  - 62 כללי
- 63 רשת 64 – יישוח ותוי
- 64 יישום ותוכנת מחשב 64 – הערות לשימוש אלחוטי

#### 5 נספח

- 65 דרישות קובץ
- 65 סימנים מסחריים ורישיונות
  - 66 מפרט
  - 68 טיפול ברמקול
- 68 מידע חשוב בנוגע לשירותי רשת
  - 69 תנאי שימוש

1

בהתאם לגרסת היישום, ייתכן שחלק מהתכנים במדריך זה יהיה שונים מיישום Music Flow Player.

## תכונות עיקריות

#### iPod/iPhone/iPad מיוצא עבור מכשיר או אנדרואיד

תהנה ממוסיקה באמצעות חיבור פשוט אל מכשיר iPod/iPhone/iPad או אנדרואיד.

#### LG Sound Sync

שולט ברמת הקול של המוצר על ידי השלט רחוק של טלוויזיית LG שלך אשר מותאם ל-LG Sound Sync

#### כניסה להתקן נייד

האזנה למוסיקה מהתקן נייד.

#### Music Flow Player יישום (נגן הזרמת מוסיקה)

האזנה למוסיקה השמורה בטלפון החכם שלך.

ניתן לשלוט ביחידה זו באמצעות מכשיר iPod touch/iPhone/iPad או אנדרואיד עם יישום Music Flow Player. על יחידה זו והטלפון החכם. שלך להיות מחוברים אל אותה הרשת. גלוש אל חנות "iTunes store" או חנות "Google Play Store" או השתמש בקוד ה-QR המוצג למטה כדי לחפש את יישום "Music Flow Player". לפרטים נוספים, עיין בעמוד 19.

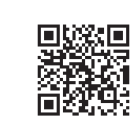

(Apple iOS)

(Apple I

בהתאם לגרסת היישום ולהגדרות הטלפון החכם,
 יישום Music Flow Plaver עשוי לא לפעול כשורה.

(Android OS)

 ישנם טלפונים חכמים אשר אינם תואמים לרמקול זה.

## הקדמה

## סמלים בשימוש במדריך זה

הערה 🕔

מציין הערות מיוחדות ותכונות הפעלה

#### זהירות 🕗

מציין אזהרות למניעת נזק אפשרי משימוש לא ראוי.

#### סמלים

| מציין זרם חלופי (AC).  | 2 |
|------------------------|---|
| מציין זרם ישר (DC).    |   |
| מציין ציוד בסיווג II.  |   |
| מציין מצב המתנה.       | Ċ |
| מציין מצב מופעל.       | I |
| מציין מתח חשמלי מסוכן. | 4 |
|                        | ° |

## פנל קדמי

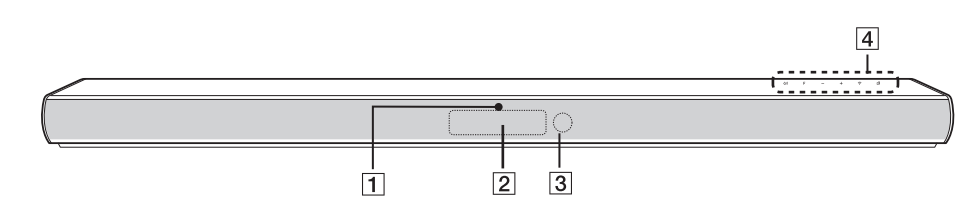

LED מחוון מציג את סטטוס החיבור.

- חלון תצוגה 2
- חיישן השלט רחוק 3

#### 4 הלחצנים ממוקמים בגב המכשיר.

## פנל אחורי

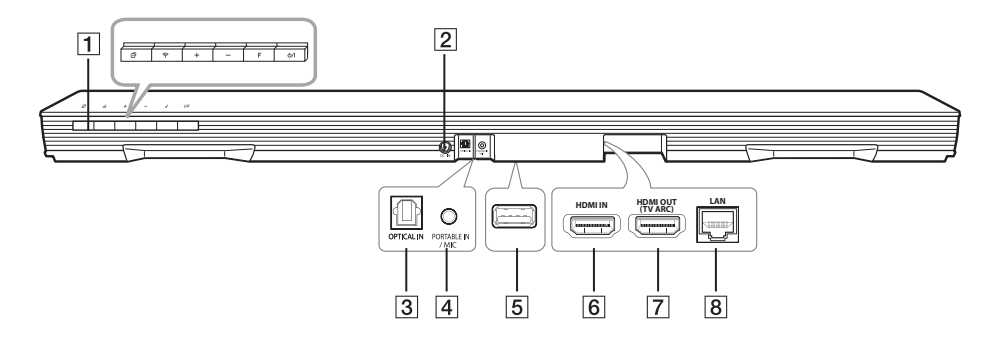

#### (מצב המתנה/דלוק) (יט (מצב המתנה/דלוק)

**F (פונקציה):** בחירת פונקציה ומקור כניסה. BT READY / WI-FI / HDMI IN / OPTICAL) / MIC / PORTABLE / LG TV

#### (עוצמה) +/-

ראשוני MUSICflow ראשוני (Wi-Fi) ראשוני (Wi-Fi) לרשת בצורה אלחוטית.

(הוסף): הוספת מוצר MUSICflow נוסף MUSICflow לרשת. (במקרה שמחוברים יותר ממוצר אחד של MUSICflow.)

- (כניסת ספק כח) DC IN 2
  - OPTICAL IN מחברי 3

PORTABLE IN חיבור

/ **MIC :** חבר את המיקרופון שלך למחבר המיקרופון.

USB 5 (עבור שירות בלבד) : מחבר הורדת תוכנה —

#### HDMI IN 6

- HDMI IN- חבר ל**HDMI OUT (TV ARC)** (ARC) בטלוויזיה.
  - LAN כניסת

## שלט רחוק

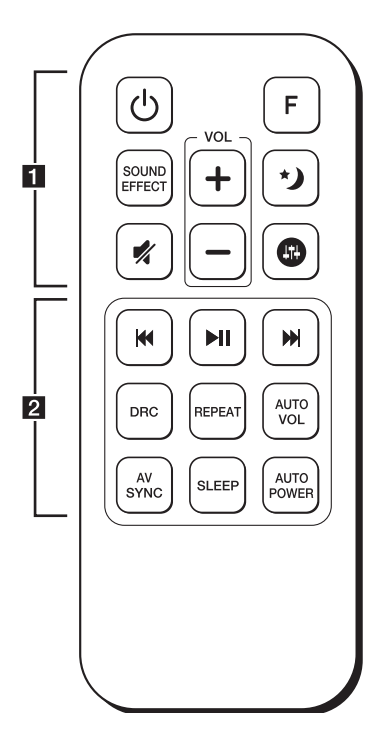

#### החלפת הסוללה

הסר את מכסה הסוללה בגב השלט רחוק והכנס את הסוללה לפי הכיוון המתאים של € ו-●.

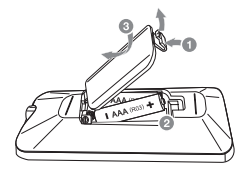

ל (Power) : הפעלה וכיבוי של היחידה. / מעביר למצב המתנה.

**F** בחירת פונקציה ומקור כניסה.

. בחירת מצב אפקט קול : SOUND EFFECT

השתק) : משתיק את הקול. 🗖

(On) העבר את מצב לילה (NIght) למצב מופעל (Nr להפחתת אינטנסיביות הקול ולשיפור העדינות והרכות.

Bass ,(טרבל), Treble טיבונון רמת הקול של (טרבל), (טרבל), (באס) (באס) (סאב-וופר).

. כיוונון עוצמת קול הרמקולים: VOL +/--

•••••••••••••••

: (דילוג) אין (דילוג)

- דילוג מהיר אחורה או קדימה.

וו< (הפעל/השהה) : הפעלת הנגינה. השהיית הנגינה.</p>

. האזנה למוסיקה באופן חוזר

לחץ והחזק את לחצן REPEAT בשלט הרחוק
 למשך כ-3 שניות, ניתן לראות את שם מכשיר
 ה-Bluetooth המחובר בפונקציית

cיבוי או הפעלה של מצב שמע **AUTO VOL** . אוטומטי - AUTO VOLUME.

#### AV SYNC

- סינכרון האודיו והוידאו.
- שולט בשלט הרחוק של הטלוויזיה. (עמוד 58)

הגדרת המערכת לכיבוי אוטומטי בזמן : SLEEP מוגדר.

#### : AUTO POWER

- כיבוי או הפעלה של מצב כיבוי אוטומטי - AUTO עמוד 59 (עמוד 59)

- מפעיל או מכבה את הפונקציה Auto Display (תצוגה אוטומטית). (עמוד 60)

## התקנת ה-sound bar

ניתן לשמוע את הקול על ידי חיבור היחידה להתקן אחר : טלוויזיה, נגן Blu-ray, נגן DVD, וכו'.

מקם את היחידה לפני הטלוויזיה וחבר אליו את ההתקן הרצוי. (ראה עמודים 12-19.)

ניתן למקם את הסאב-וופר האלחוטי בכל מקום בחדר. אולם מומלץ למקם את הסאב-וופר קרוב ליחידה הראשית. הפנה אותו מעט לכיוון מרכז החדר על מנת לצמצם החזרות מהקירות.

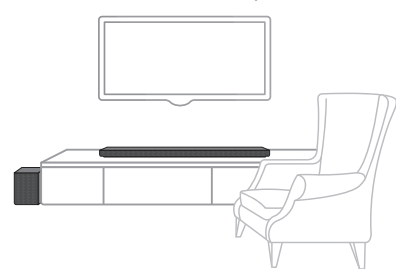

### \_ זהירות 🖳

- לביצוע מיטבי במצב אלחוטי כגון Bluetooth או סאב-וופר אלחוטי אין להתקין את היחידה על ריהוט מתכתי כי חיבור אלחוטי מתקשר באמצעות מודול הממוקם בתחתית היחידה.
  - הקפד לא לשרוט את תחתית היחידה/
    סאב-וופר בעת התקנה או העברה שלהם.

## הערה 🛾

לשימוש נוח בלחצנים, בעת התקנת ה-sound bar (מקרן קול), מומלץ לשמור על מרחק בין מקרן הקול לבין הטלוויזיה.

## התקנת היחידה הראשית על קיר

ניתן להרכיב את היחידה הראשית על קיר.

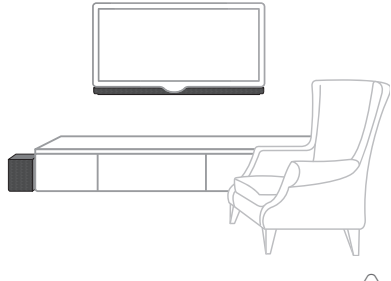

זהירות 🖳

יש לחבר את הכבלים לפני ההתקנה, לאחר ההתקנה קשה לחבר את הכבלים.

#### חומרי הכנה

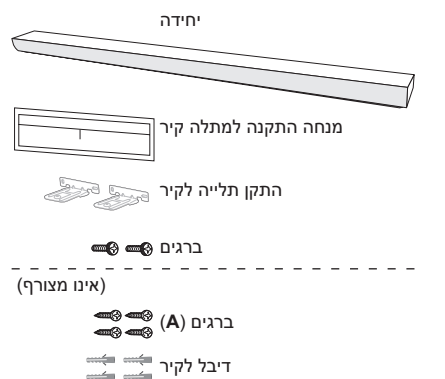

 התאם את חלק TV's BOTTOM EDGE של מנחה התקנה למתלה קיר עם החלק התחתון של הטלוויזיה וחבר למיקום הנכון.

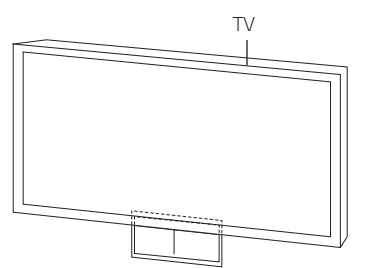

 בעת הרכבה על קיר (בטון), השתמש בדיבלים. יש לקדוח חורים בקיר. מנחה ההתקנה (Wall bracket install guide) מסופק עבור הקידוח. השתמש ביריעה על מנת לסמן את נקודות הקידוח.

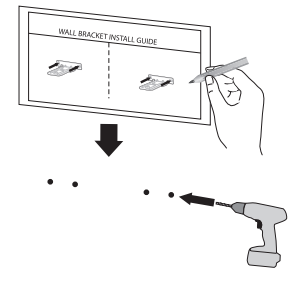

- 3. הסר את עוזר ההתקנה של התקן התלייה.
- 4. קבע את המסגרת עם ברגים (**A**) כמתואר באיור להלן.

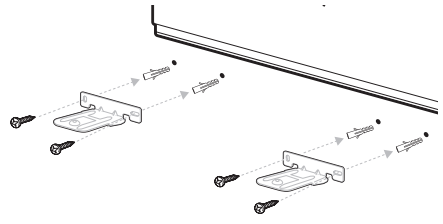

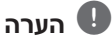

ברגים (A) ודיבלים אינם מסופקים עבור תליית היחידה. לתלייה מומלץ להשתמש ב-HUD-1 6 x 30) Hilti.

 מקם את היחידה על המסגרת תוך התאמת חורי הברגים בתחתית היחידה.

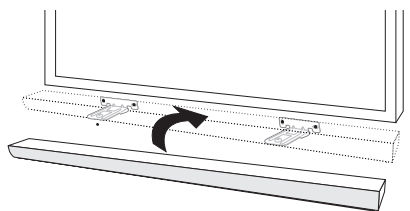

6. הדק בחוזקה את היחידה עם הברגים.

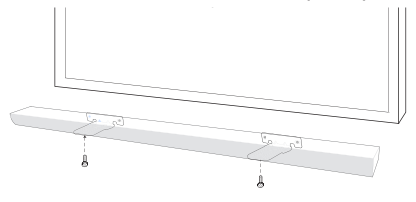

#### הערה ו

להסרת היחידה, בצע בסדר הפוך.

## זהירות 🖳

- אין להתקין את היחידה במהופך. זה יכול לגרום לנזק לחלקי היחידה או לגרום לחבלה גופנית.
  - אין להיתלות על היחידה המותקנת וכן יש להימנע מפגיעה של היחידה.
- אבטח את היחידה בחוזקה אל הקיר כך שהוא לא ייפול ממנו. אם היחידה נופלת, זה יכול לגרום לפגיעה או נזק למוצר.
- כאשר היחידה מותקנת על קיר, אנא הקפד שילדים לא ימשכו בכבלים מחוברים, כיון שזה יכול לגרום לנפילה של היחידה.

## סידור הכבלים

סדר את הכבלים בעזרת מחזיק הכבלים.

- 1. הצמד וקבע את מחזיק הכבלים כפי שמוצג למטה.
  - 2. הכנס כבלים למחזיק הכבלים.

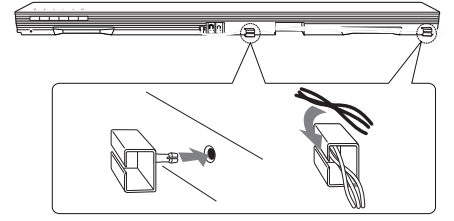

## AC חיבור לספק כח

חבר את הרמקול לחשמל בעזרת ספק הכח המסופק.

- חבר את כבל ספק הכח המסופק לספק הכח.
- .2. חבר את כבל ספק הכח לכניסת ספק הכח DC IN.
  - 3. חבר את כבל ספק הכח AC לשקע החשמל.

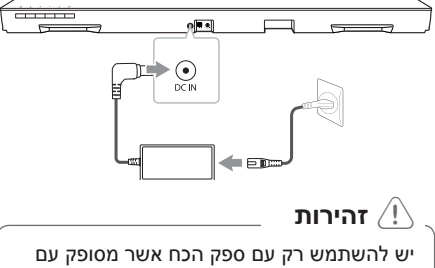

יס ירופוננוסר ון עם ספק וזכוז אסו נוסופק עם מכשיר זה. אין להשתמש בספק כח של מכשיר או יצרן אחר. שימוש בכבל חשמל או ספק כח אחר עלול לגרום לנזק למכשיר ולהסיר ממנו את האחריות שלו.

## חיבור סאב-וופר אלחוטי

#### מחוון LED של סאב-וופר אלחוטי

| מצב                                                  | צבע תאורה           |
|------------------------------------------------------|---------------------|
| מנסה להתחבר.                                         | ירוק (מהבהב)        |
| החיבור הסתיים.                                       | ירוק                |
| הסאב-וופר האלחוטי נמצא במצב<br>המתנה או החיבור נכשל. | אדום                |
| כבל החשמל של הסאב-ווופר<br>האלחוטי מנותק.            | כבוי<br>(אין תצוגה) |

#### הגדרת הסאב-וופר האלחוטי בפעם הראשונה

- חבר את כבל החשמל של הסאב-וופר האלחוטי לשקע חשמלי.
- הפעל את היחידה. היחידה הראשית והסאב-וופר האלחוטי יתחברו בצורה אוטומטית.

#### קישור ידני של הסאב-וופר האלחוטי

כאשר החיבור טרם הושלם, תאורת ה-LED תואר בצבע אדום או תהבהב בצבע ירוק בסאב-וופר האלחוטי ולא יבקע קול מהסאב-וופר. לפתרון הבעיה, פעל על פי השלבים הבאים.

- כוונן את עוצמת השמע של היחידה הראשית למינימום.
- הכיתוב "VOL MIN" יופיע בחלון התצוגה.
- 2. לחץ והחזק את לחצן אות (MUTE) בשלט הרחוק 2. למשך כ-3 שניות.
- הכיתוב "SUB-WF RESET" יופיע לזמן קצר בחלון התצוגה.

 אם תאורת ה-LED של הסאב-וופר האלחוטי כבר מהבהבת ברצף בירוק, ניתן לדלג על שלב זה.

לחץ והחזק **PAIRING** בחלקו האחורי של הסאב-וופר האלחוטי למשך יותר מ-5 שניות.

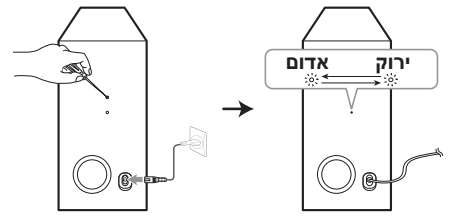

- תאורת ה-LED של הסאב-וופרהאלחוטי תידלק לסירוגין באדום ובירוק.
- נתק את הכבל החשמלי של היחידה הראשית ושל הסאב-וופר האלחוטי.
  - חבר אותם שוב לאחר כיבוי מלא של תאורת ה-LED של היחידה הראשית ושל הסאב-וופר האלחוטי.

היחידה הראשית והסאב-וופר האלחוטי יקושרו באופן אוטומטי עם הפעלת היחידה הראשית.

בסיום תהליך הקישור, תאורת לד ירוקה תידלק
 בסאב-וופר.

#### הערה

- לוקח מספר שניות (ואפילו יותר) ליחידה
  הראשית ולסאב-וופר לתקשר אחד עם השני
  ולהפיק צלילים.
  - ככל שהיחידה הראשית והסאב-וופר יותר קרובים אחד לשני, כך איכות הצליל תהיה יותר טובה. מומלץ להתקין את היחידה הראשית והסאב-וופר קרוב ככל האפשר ולהימנע מהמקרים הבאים:
    - קיים מכשול בין היחידה הראשית
      והסאב-וופר.
- ישנו מכשיר אלחוטי המשתמש באותו התדר כגון ציוד רפואי, מיקרוגל או מכשיר LAN אלחוטי.

## חיבור אל הטלוויזיה

בהתאם למצב הטלוויזיה יש להשתמש בכבל אופטי דיגיטלי או כבל HDMI על מנת לחבר אל היחידה אל הטלוויזיה.

#### שימוש בכבל אופטי

 חבר את כניסת ה- OPTICAL IN בצד האחורי של היחידה אל יציאת ה-OPTICAL OUT בטלוויזיה על ידי שימוש בכבל OPTICAL.

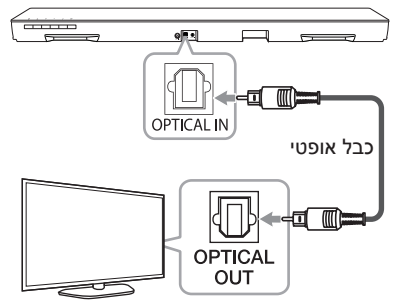

הגדר את מקור הכניסה לאופטי. לחץ על F בשלט 2.
 הרחוק או על F ביחידה עד לבחירת הפונקציה.

### - 🗨 הערה

- ניתן ליהנות מאודיו הטלוויזיה באמצעות הרמקולים של יחידה זו. בדגמי טלוויזיה מסוימים, יש לבחור באפשרות של רמקול חיצוני מתוך תפריט הטלוויזיה. (לפרטים, עיין במדריך למשתמש של הטלוויזיה שלך.)
- הגדר את יציאת הקול של הטלוויזיה להאזנה לצלילים באמצעות היחידה:
   TV] ← [Sound] → [Sound]
   TVI External speaker] ← [Sound output [(Optical)]
  - ייתכן שינוי בתפריט ההגדרה של הטלוויזיה
    בהתאם לדגם או היצרן של הטלוויזיה שלך.

## LG Sound Sync

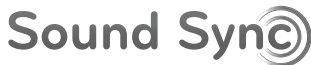

ניתן לשלוט בחלק מהפעולות של היחידה הזאת על ידי שלט הרחוק של טלוויזיית LG שלך באמצעות LG Sound Sync. תואם רק לטלוויזיית LG התומכת בתכונת LG Sound Sync.

וודא שלוגו LG Sound Sync קיים בטלוויזיה שלך.

פעולות הניתנות לשליטה באמצעות שלט הרחוק של טלוויזיית LG: עוצמת קול למעלה/למטה, השתק

ראה את הוראות השימוש של הטלוויזיה לקבלת פרטים נוספים אודות LG Sound Sync.

בצע את אחד מהחיבורים הבאים בהתאם ליכולות של הציוד שלך.

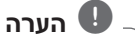

- ניתן להשתמש בשלט רחוק של היחידה בעת שימוש ב-LG Sound Sync. אם תשתמש בשלט רחוק של הטלוויזיה שוב, היחידה תסתנכרן עם הטלוויזיה.
  - אם החיבור נכשל, בדוק את מצב הטלוויזיה ובמקרה הצורך הפעל אותה.
  - וודא מה מצב היחידה והחיבור בעת שימוש
    LG Sound Sync-
    - כיבוי היחידה.
    - שינוי לפונקציות אחרות.
      - ניתוק הכבל האופטי.
    - בעת העברת AUTO POWER למצב מופעל-ON, הזמן לכיבוי היחידה משתנה בהתאם לטלוויזיה.

#### עם חיבור חוטי

1. חבר את טלוויזיית LG שלך ליחידה על ידי שימוש בכבל אופטי.

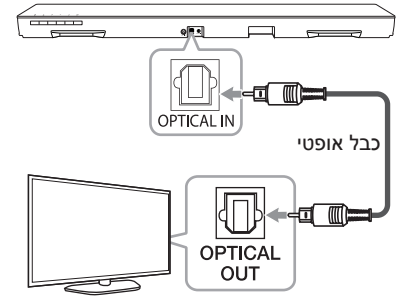

- הגדר את יציאת הקול של הטלוויזיה להאזנה לצלילים באמצעות היחידה:
   TV] ← [Sound] ← [Sound output LG Sound Sync] ← [Sound output [(Optical)]
- 3. הפעל את היחידה על ידי לחיצה על () (הפעלה/ כיבוי) בשלט רחוק.
- F בחר בפונקציית OPTICAL על ידי לחיצה על 4 בשלט הרחוק או על F ביחידה עד לבחירת הפונקציה.

הכיתוב "LG OPT" יוצג בחלון התצוגה לאחר חיבור מוצלח בין הטלוויזיה והיחידה.

#### הערה 🕛

ייתכן שינוי בתפריט ההגדרה של הטלוויזיה בהתאם לדגם או היצרן של הטלוויזיה שלך.

#### עם חיבור אלחוטי

- הפעל את היחידה על ידי לחיצה על (הפעלה/ כיבוי) בשלט רחוק.
- על ידי לחיצה על **F** בשלט LG TV גר בפונקציית 2. הרחוק או על **F** ביחידה עד לבחירת הפונקציה.
- . הגדר את LG Sound Sync (אלחוטי) בטלוויזיה. עיין בהוראות השימוש של הטלוויזיה.

הכיתוב "PAIRED" מוצג בחלון התצוגה למשך כ-3 שניות ואחריו יופיע הכיתוב "LG TV" באם נוצר חיבור מוצלח בין הטלוויזיה והיחידה.

### הערה 🛡

אם כיבית את היחידה באופן ישיר על ידי לחיצה על טעל (Power), באסטר LG Sound Sync (אלחוטי) ינותק.

### שימוש בכבל HDMI

אם תחבר את היחידה לטלוויזיה אשר תומכת ב-CEC ,HDMI וכן (Audio Return Channel) ARC, ניתן ליהנות מהאודיו של הטלוויזיה דרך הרמקולים של היחידה ללא צורך בחיבור כבל אופטי.

חבר את יציאת HDMI OUT (TV ARC) מאחורי היחידה אל מחבר ARC בטלוויזיה באמצעות כבל HDMI.

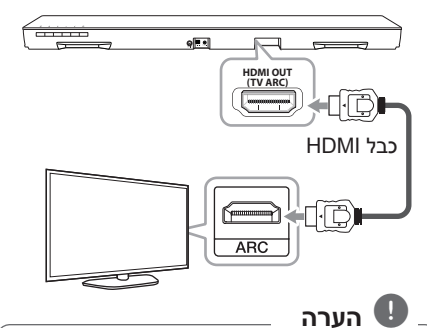

- Consumer Electronics) HDMI CEC Control): באפשרותך לשלוט במכשירים התומכים בתכונת CEC על ידי שלט רחוק אחד (טלוויזיה, מקרן קול, נגן Blue-ray וכו')
- באפשרותך ליהנות מתכונות נוספות כגון Bluetooth בעזרת F בשלט הרחוק או F ביחידה. בעת מעבר חזרה לשידורי טלוויזיה לאחר השימוש בתכונות הנוספות (Bluetooth) של מערכת אודיו זו, יש לבחור את הרמקול המועדף בטלוויזיה על מנת ליהנות מצלילים ממערכת אודיו זו שוב.

#### רשימת דברים לבדיקה בעת שימוש בכבל HDMI

ייתכן שתכונת ARC לא תיתמך על ידי כבל ה-HDMI, במקרה זה לא יישמע קול.

בעת חיבור היחידה לטלוויזיה, אם לא מושמע קול, ייתכן שיש בעייה בכבל ה-HDMI. חבר את היחידה אל הטלוויזיה ובדוק שוב את כבל ™High speed HDMI עם אתרנט מסוג.Type A

| סטנדרטי עם אתרנט HDMI כבל (X)          |
|----------------------------------------|
| כבל HDMI בעל מהירות גבוהה (X)          |
| כבל HDMI בעל מהירות גבוהה עם אתרנט (O) |

## בעזרת מקרן הקול תוכל ליהנות מהצלילים העשירים של הערוצים.

#### \*HDMI חיבור בעזרת כבל

על מנת שתוכל להינות מערוץ שידור חי עם מערכת אודיו בעזרת כבל HMDI, הטלווזייה שלך חייבת לתמוך בתכונות ה-HDMI החדשות ביותר (HDMI CEC<sup>1)</sup> / ARC (Audio Return Channel)) יש לחבר את מערכת האודיו בעזרת כבל אופטי אלא אם כן אם הטלוויזיה שלך תומכת בתכונת HDMI.

(1) CEC (ממשק מולטימדיה בהבחנה גבוהה) בקרה אלקטרונית לצרכן) בקרה אלקטרונית לצרכן

בקרה אלקטרונית לצרכן (CEC-Consumer אשר Electronics Control) היא תכונת HDMI אשר תוכננה לאפשר למשתמש לשלוט במכשירים אשר תומכים בתכונת CEC ומחוברים בעזרת HDMI על ידי שימוש רק באחד מהשלטים.

אשמות מסחריים עבור CEC הם CEC), (Sony) BRAVIA Sync (Samsung) +Anynet (Sony) BRAVIA Sync (Samsung) EasyLink (Philips) EasyLink

## מהו SIMPLINK?

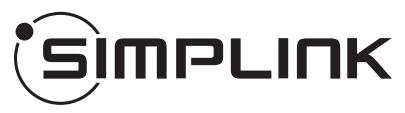

חלק מהפונקציות של יחידה זו נשלטים על ידי השלט הרחוק של הטלוויזיה כאשר יחידה זו וטלוויזיית LG בעלת SIMPLINK מחוברים באמצעות חיבור HDMI.

פעולות הניתנות לשליטה באמצעות שלט הרחוק של טלוויזיית LG: כיבוי/הפעלה, כוונון עוצמת שמע, וכו'.

עיין במדריך למשתמש של הטלוויזיה לפרטים אודות פונקציית SIMPLINK.

טלוויזיית LG בעלת פונקציית SIMPLINK בעלת לוגו כמתואר לעיל.

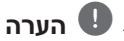

- בהתאם למצב היחידה, ייתכן וחלק מפעולות
  היו שונים ממה שרצית או שלא SIMPLINK
  יפעלו.
- בהתאם לטלוויזיה או נגן המחוברים ליחידה זו,
  ייתכן שפעולות/SIMPLINK יהיו שונים ממה
  שרצית או שלא יפעלו.

## - ערוץ - Audio Return Channel מחזיר אודיו)

פונקציית ARC מאפשרת לטלוויזיה עם יכולות HDMI לשלוח זרם אודיו אל יציאת HDMI OUT של יחידה זו. .

לשימוש באפשרות זו:

- על הטלוויזיה שלך לתמוך בפונקציות HDMI-CEC וHDMI-CEC ועל HDMI-CEC ו-להיות מוגדרים למופעלים.
- שיטת ההגדרה של HDMI-CEC ו-ARC עשויים להשתנות בהתאם לטלוויזיה. לפרטים אודות פונקציית ARC, עיין במדריך למשתמש של הטלוויזיה.
- יש להשתמש בכבל HDMI (סוג A, ™HDMI בעל מהירות גבוהה עם אטרנט).
- יש לחבר את יציאת HDMI OUT ביחידה לכניסת HDMI IN בטלוויזיה אשר תומכת בתכונת ARC בעת שימוש בכבל HDMI.
- ניתן לחבר רק מקרן קול אחד לטלוויזיה התומכת ב-ARC.

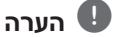

- תכונת ARC נבחרת באופן אוטומטי בעת כניסת אות ARC מהטלוויזיה, ללא קשר לתכונה בה אתה משתמש.
- ניתן ליהנות מאודיו הטלוויזיה באמצעות הרמקולים של יחידה זו. בדגמי טלוויזיה מסוימים, יש לבחור באפשרות של רמקול חיצוני מתוך תפריט הטלוויזיה. (לפרטים, עיין במדריך למשתמש של הטלוויזיה שלך.)
- הגדר את יציאת הקול של הטלוויזיה להאזנה לצלילים באמצעות היחידה:
   TV] ← [Sound] → [Sound] → [Sound output External speaker] ← [Sound output [(HDMI ARC)]
  - ייתכן שינוי בתפריט ההגדרה של הטלוויזיה
    בהתאם לדגם או היצרן של הטלוויזיה שלך.

### HDMI מידע נוסף אודות

- בחיבור מכשיר התואם HDMI או DVI וודא את הדברים הבאים:
- נסה לכבות את מכשיר ה-HDMI/DVI ואת נגן זה. כעת, הפעל את מכשיר ה-HDMI/DVI והנח לו למשך כ-30 שניות, אחר כך הפעל נגן זה.
  - כניסת הוידאו של המכשיר המחובר מוגדרת נכונה עבור יחידה זו.
- המכשיר המחבור תואם לכניסות הוידאו: עד 200 x 1080i , 1280 x 720p , 202 x 576p או 1920 x 1080p.
  - לא כל מכשירי HDMI או DVI התואמים HDCP
    יפעלו עם נגן זה.
  - התמונה לא תוצג הראוי עם מכשיר אשר אינו תואם HDCP.

### הערה 🏾

- אם מכשיר HDMI אשר מחובר אינו מקבל את יציאת האודיו של הנגן, צליל האודיו של מכשיר ה-HDMI עלול להיות מעוות או שלא יהיה יציאת אודיו.
- שינוי הרזולוציה לאחר סיום ההתחברות עלול לגרום לתקלות. לפתרון הבעיה, כבה את הנגן והפעל אותו מחדש.
  - כאשר חיבור ב-HDM עם HDCP אינו
    מאומת, מסך הטלוויזיה יהפוך לשחור.
    במקרה כזה, בדוק את חיבור ה-HDMI, או
    נתק את כבל ה-HDMI.
- אם ישנם רעשים או קווים על המסך, אנא בדוק את כבל ה-HDMI (אורך הכבל בדרך כלל מוגבל ל-4.5 מ' (15 ר')).
  - לא ניתן לשנות את רזולוציית הוידאו במצב HDMI IN. שנה את רזולוציית הקומפוננט המחובר.
- אם אות יציאת הוידאו אינו רגיל כאשר המחשב שלך מחובר אל מחבר כניסת HDMI IN, שנה את הרזולוציה של המחשב שלך אל 576p, 10800 או 1080p.

## חיבור ציוד אופציונלי

## חיבור HDMI

#### ליהנות מצלילים בלבד

תוכל להינות מצלילים ממכשיר חיצוני אשר חיברת.

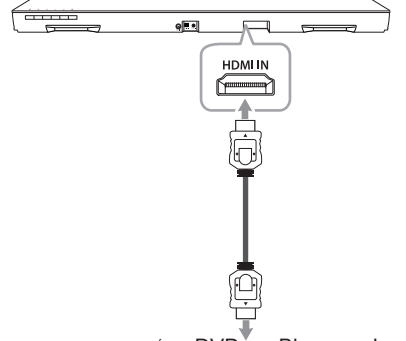

לנגן Blu-ray, נגן DVD, וכו'.

- חבר את כניסת HDMI IN מאחורי היחידה ליציאת HDMI OUT במכשיר האודיו כגון נגן Blu-ray, נגן DVD וכו'.
- הגדר את מקור הכניסה למצב HDMI IN. לחץ על
  ד בשלט הרחוק או על F ביחידה עד לבחירת הפונקציה.

#### ליהנות מצלילים ותמונה

תוכל ליהנות מצלילים ותמונה ממכשיר חיצוני אשר חיברת.

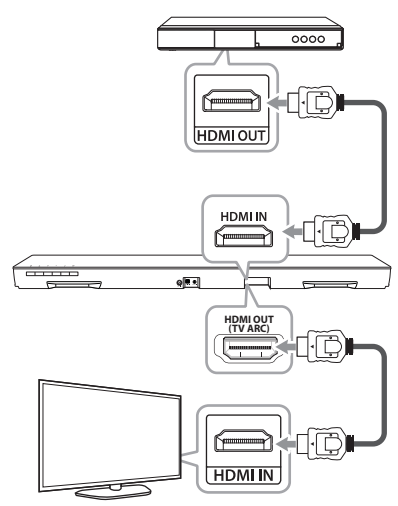

- חבר את כניסת HDMI IN מאחורי היחידה ליציאת HDMI OUT במכשיר החיצוני כגון נגן Blu-ray, נגן DVD וכו'.
- מאחורי HDMI OUT (TV ARC) 1. חבר את מחבר היחידה אל מחבר HDMI IN בטלוויזיה.
- הגדר את מקור הכניסה למצב HDMI IN. לחץ על F בשלט הרחוק או על F ביחידה עד לבחירת הפונקציה.

#### הערה 🏾

שקע HDMI OUT נועד לחיבור טלוויזיה. למרות שערוצי PCM מרובים נכנסים ליחידה באמצעות כבל HDMI, היחידה יכולה להוציא רק 2 ערוצים לטלוויזיה.

### חיבור PORTABLE IN

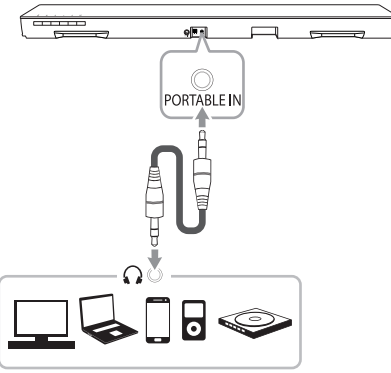

#### האזנה למוסיקה מנגן נייד

ניתן להשתמש ביחידה לנגינת מוסיקה מסוגים שונים של נגנים ניידים או מכשירים חיצוניים.

- חבר את ההתקן הנייד אל כניסת PORTABLE IN של היחידה.
  - 2. הפעל את היחידה על ידי לחיצה על 🖰 (Power).
- F על ידי לחיצה על PORTABLE על ידי לחיצה על בפונקציית בפונקציית בשלט הרחוק או על הפונקציה.
  - 4. הפעל את הנגן הנייד או את המכשיר החיצוני והתחל לנגן.

#### MIC - חיבור מיקרופון

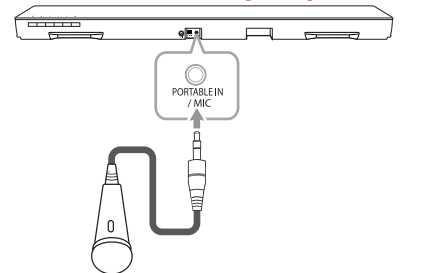

חבר מיקרופון 3.5 מ"מ למחבר ה-MIC של היחידה והעבר את מקור הכניסה של היחידה למצב MIC בעזרת לחצן F (פונקציה). כוונן את עוצמת השמע של המיקרופון בעזרת VOL. +/-.

### חיבור כניסה אופטית OPTICAL IN

חבר מחבר כניסה אופטית של מכשיר חיצוני אל כניסת **OPTICAL IN** מחרר

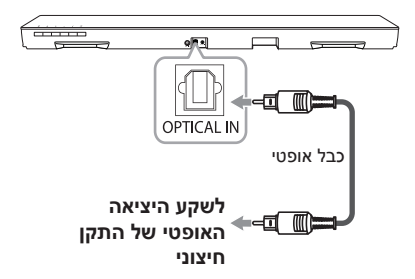

- 1. חבר את כניסת ה- OPTICAL IN בצד האחורי של היחידה אל היציאה האופטית בטלוויזיה (או מכשיר ('וכו') דיגיטלי
  - 2. העבר את מקור הכניסה למצב OPTICAL על ידי לחיצה על F בשלט הרחוק או על F ביחידה עד לבחירת הפונקציה.
    - 3. האזנה למוסיקה מההתקן המחובר. לשקע היציאה האופטי של התקו חיצוני.

## התקנה ראשונית במספר חדרים

בהתקנה הראשונית של המוצר MUSICflow, ניתן לבחור מבין שני סוגי חיבורים כפי שמוצג למטה.

### חיבור קווי (חיבור רשת אריג (MUSICflow

חבר את הרמקול לנתב הביתי באמצעות כבל LAN.

לאחר מכו ניתו לחבר לרשת הביתית מוצרי נוספים (אופציונלי) באופן אלחוטי. עיין MUSICflow ב"חיבור הרמקולים לרשת הביתית (נוסף)" בעמ' 32.

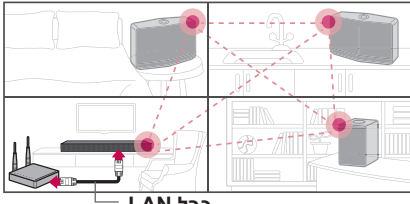

כבל AN.

### חיבור אלחוטי (חיבור אלחוטי רגיל)

אם לא ניתן לחבר בין הרמקול והנתב הביתי באופן אלחוטי, יחידה זו מציעה שירות הזרמת מוזיקה בטווח הכיסוי של רשת ה-Wi-Fi של הנתב הביתי.

חבר את אחד הרמקולים לנתב הביתי באופן אלחוטי.

לאחר מכן ניתן לחבר לרשת הביתית מוצרי נוספים (אופציונלי) באופן אלחוטי. עיין MUSICflow ב"חיבור הרמקולים לרשת הביתית (נוסף)" בעמ' 34.

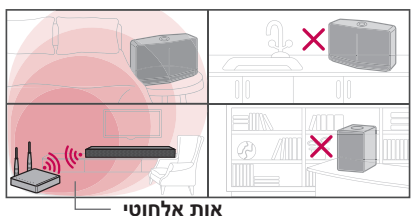

## התקנת יישום "Music **"Flow Player**

#### Google" באמצעות "iTunes store" או "Play Store

- 1. לחץ על סמל חנות "iTunes store" או 1 "Play Store
- 2. בשורת החיפוש, הקלד "Music Flow Player" וגע ."Search"-1
  - 3. להורדה, בחר "Music Flow Player" מרשימת מוצאות החיפוש.

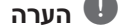

- היישום Music Flow Player בגרסת התוכנה הבאה; (או עדכני יותר) ארסה 2.3.3 (או עדכני יותר) ארסה 2.3.3 (או עדכני יותר) נוסא 1.1 (או עדכני יותר) iOS O/S
- בהתאם למכשיר, ייתכן ויישום "Music Flow .לא יפעל "Player

#### **QR** בעזרת קוד

התקן את יישום "Music Flow Player" התקן את יישום QR. סרוק את קוד ה-QR אשר בעזרת יישום הסריקה.

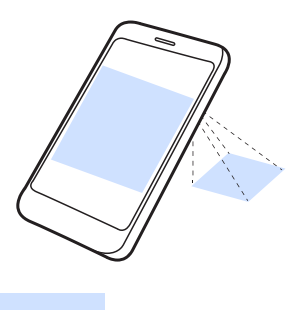

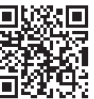

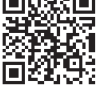

(Apple iOS)

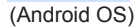

### הערה

- וודא כי המכשיר החכם שלך מחובר אל האינטרנט.
- וודא כי המכשיר החכם שלך כולל תוכנת iTunes". אם אין לך, הורד אחד מ-"Google Play Store" או store

### הפעלה ראשונית של יישום "Music Flow Player"

בהפעלה הראשונה של האפליקציה Music Flow Player, יופיעו על המסך תנאי השימוש ו-Player .Cast Service

אשר את תנאי השימוש ובחר ב- [Accept].

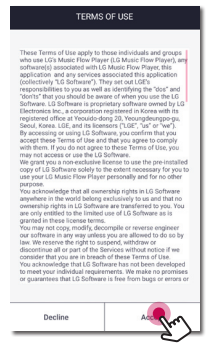

2. קרא את Google Cast Service ובחר באפשרות .[Accept]

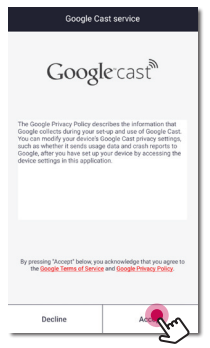

3. בחר [Connect product] להתקנת הרמקול אשר רכשת.

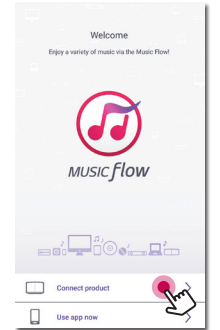

עיין בפרק "חיבור הרמקול לרשת הביתית" בעמוד 24.

## הערה 🛽

לחזרה למסך תנאי שימוש, אתחל את יישום Music Flow Player מתפריט ההגדרות של המכשיר החכם.

### חיבור פשוט (הגדרת EZ)

#### הכנה

- לחיבור פשוט, דרוש מצב רשת Wi-Fi.
- ודא שהגדרת Bluetooth במכשיר החכם שלך מופעלת.

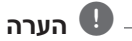

- חיבור פשוט (Simple Connection) נתמך על
  ידי Bluetooth גרסה 4.0 (ואילך).
- אם מסך החיבור הפשוט לא מוצג במסך, עיין בסעיף "חיבור הרמקול לרשת הביתית" בעמוד 24.

1. חבר את ההתקן הרצוי, והקש על [Next].

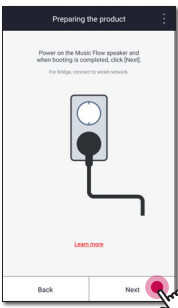

 האפליקציה מחפשת את הרמקול ומחברת אותו באופן אוטומטי. הקש על [Next].

| Speakers                       | s found 🔿 🗄 |    | Speakers foun                  | 4 O i    |
|--------------------------------|-------------|----|--------------------------------|----------|
| Speakers for simple connection |             |    | Speakers for simple connection |          |
| 🗹 💷 LG 📖                       | 0           |    | 🗹 🚥 LG 🗤                       | 0        |
|                                |             |    |                                | 0        |
|                                |             |    |                                |          |
|                                |             | או |                                |          |
|                                |             |    |                                |          |
|                                |             |    |                                |          |
|                                |             |    |                                |          |
|                                |             |    |                                |          |
| Back                           | Next        |    | Back                           | Next Ser |

. אם מוגדרת סיסמת רשת, מוצג מסך האבטחה. הקלד את הסיסמה.

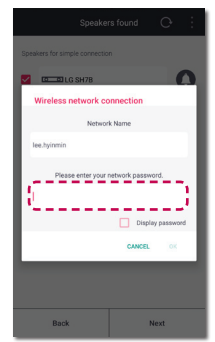

4. לאחר הקלדת הסיסמה, הקש על [Next].

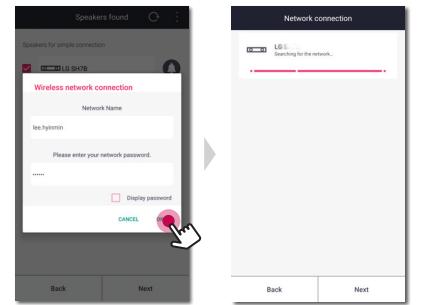

5. הקש על [Finish] כדי לסיים את ביצוע החיבור.

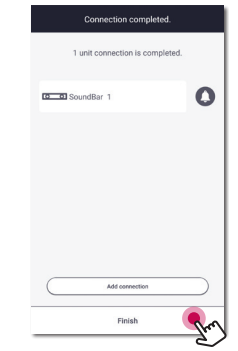

לאחר שסיימת, מוצג מסך חיבור הטלוויזיה. פעל לפי ההוראות המוצגות על המסך.

## שימוש בשרת מדיה עבור מחשב

תוכנת שרת המדיה מאפשר למשתמשים גישה לקבצי אודיו השמורים בשרת המדיה וליהנות מהם ברמקול זה באמצעות רשת ביתית.

לפני החיבור למחשב על מנת לנגן קובץ, יש להתקין את תוכנת שרת המדיה במחשב שלך.

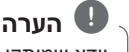

וודא שמותקן אצלך נתב עבור סביבת רשת אלחוטית.

- חלונות: תוכנת Music Flow PC
- Nero MediaHome 4 : Mac OS Essentials

### תוכנת Music Flow PC עבור windows

#### Music Flow PC אודות תוכנת

תוכנת Music Flow PC מאפשר הנאה מקובצי אודיו השמורים בשרת המדיה (PC) באמצעות הרמקולים.

#### הורדת תוכנת Music Flow PC

- הפעל את המחשב שלך וגלוש אל <u>http://www.lg.com</u>
   במידת הצורך בחר את האזור שלך.
  - 2. לחץ על לשונית תמיכה.
- הזן את שם הדגם שלך המופיע על הכריכה של המדריך למשתמש בשורת החיפוש.
  - 4. מצא והורד את קובץ Music Flow PC Software".

#### התקנת תוכנת Music Flow PC

- לפני ההתקנה, סגור את כל התוכנות כולל חומות אש ותוכנות אנטי-וירוס.
  - 2. פתח ולחץ לחיצה כפולה על "Setup.exe" להתקנת תוכנת Music Flow PC. ההתקנה תתחיל ויופיע אשף ההתקנה.
  - פעל על פי הוראות אשף ההתקנה המוצגות על המסך.
    - 4. לחץ על לחצן [Exit] לסיום ההתקנה.

## הערה 민

- תוכנת Husic Flow PC אינו נתמכת על יד Mac OS. במקרה של Mac OS. ניתן
   Nero MediaHome. להשתמש ב-Nero
- תוכנת Music Flow PC הינו גרסת תוכנה מותאמת עבור שיתוף קבצים ותיקיות לרמקול זה בלבד.
  - אם ברצונך בהסבר מפורט אודות תוכנת Music Flow PC, לחץ על סמליל סימן השאלה בתפריט הבית.

#### (Windows PC) דרישות המערכת

- CPU : מעבדי Intel® 2.0 GHz : CPU AMD Sempron™ 2000+
  - GB 1 פנוי של RAM פנוי של •
- כרטיס מסך: זיכרון וידאו של MB 64, רזולוציה
  מינימלית של 1024 x 768 פיקסלים והגדרת צבע
  של 16 ביט.
  - 200 MB : נפח דיסק פנוי
- או גבוה יותר), או גבוה יותר) אי Service Pack 2) Windows® XP Windows® ,Windows Vista®, Windows® 7 Windows® 10 ,Windows® 8.1 ,8.0
  - או גבוה יותר Windows<sup>®</sup> Media Player<sup>®</sup> 11.0
    - סביבת רשת: 100 MB אתרנט, WLAN

#### שיתוף קבצי שירים

במחשב שלך, עליך לשתף את התיקייה המכילה קבצי שירים כדי לנגנם ברמקול זה.

חלק זה מסביר את תהליך בחירת הקבצים המשותפים במחשב שלך.

- 1. לחץ לחיצה כפולה על סמליל תוכנת "Music Flow". PC
  - 2. לחץ על סמליל [₭] בפינה הימנית העליונה של המסך. תפריט ההגדרות [Settings] יוצג.
    - דער ממליל [Ω] בצד. בתפריט ההגדרות, לחץ על סמליל 3. שמאל כדי לעבור את תפריט שיתוף קבצים.
  - [C] . בתפריט שיתוף קבצים, לחץ על סמליל [] .4 לפתיחת חלון עיון בתיקייה [Browse Folder].
    - בחר בתיקייה המכילה את הקבצים שברצונך לשתף התיקייה שנבחרה מתווספת רשימת התיקיות המשותפות.

## Nero MediaHome 4 Mac OS עבור Essentials

#### Nero MediaHome Essentials אודות

Nero MediaHome 4 Essentials הינו תוכנה לשיתוף קבצי וידאו, אודוי ותמונות השמורים במחשב שלך, אל רמקול זה כשרת מדיה דיגיטלית.

#### הורדת Nero MediaHome Essentials

- הפעל את המחשב שלך וגלוש אל <u>http://www.lg.com</u>. במידת הצורך בחר את האזור שלך.
  - 2. לחץ על לשונית תמיכה.
- הזן את שם הדגם שלך המופיע על הכריכה של המדריך למשתמש בשורת החיפוש.
  - 4. מצא והורד את הקובץ Nero MediaHome 4 Essentials".

#### התקנת Nero MediaHome Essentials

- לפני ההתקנה, סגור את כל התוכנות כולל חומות אש ותוכנות אנטי-וירוס.
  - 2. פתח ולחץ לחיצה כפולה על "Setup.exe" להתקנת Nero MediaHome Essentials. ההתקנה תתחיל ויופיע אשף ההתקנה.
  - .3 פעל על פי הוראות אשף ההתקנה המוצגות על המסך.
    - 4. לחץ על לחצן [Exit] לסיום ההתקנה.

#### (Macintosh) דרישות המערכת

- Snow) 10.6 או (Leopard) Mac OS X 10.5 (Leopard
  - x86 מחשב מקינטוש בעל מעבד אינטל •
- נפח דיסק קשיח: 200 MB נפח דיסק קשיח עבור התקנה טיפוסית של Nero MediaHome standalone
  - 256 MB RAM : זיכרון •

#### שיתוף קבצי שירים

במחשב שלך, עליך לשתף את התיקייה המכילה קבצי שירים כדי לנגנם ברמקול זה.

חלק זה מסביר את תהליך בחירת הקבצים המשותפים במחשב שלך.

- Nero". לחץ לחיצה כפולה על סמליל ה-"Nero MediaHome 4 Essentials.
- לחץ על סמליל רשת [Network] בצד שמאל והגדר את שם הרשת שלך בשדה שם רשת [Network] ושם הרשת אשר תזין יזוהה על ידי הנגן שלך.
  - .3. הקש על סמליל משותפים [Shares] בצד שמאל.
- Local Folders] א. הקש על לשונית תיקיות מקומיות [Local Folders]. במסך המשותפים [Shares].
  - 5. הקש על סמליל הוספה [Add] לפתיחת חלון עיון בתיקייה [Browse Folder].
    - בחר בתיקייה המכילה את הקבצים שברצונך לשתף התיקייה שנבחרה מתווספת לרשימת התיקיות המשותפות.
    - הקש על סמליל אתחל שרת [Start Server] לאתחול השרת.

## הערה 🏮

לא ניתן לקבוע את תצורת התיקייה המשותפת בעזרת כונן הרשת.

## חיבור הרמקול לרשת הביתית

שימוש ברשת חוטית מספק את הביצועים הטובים ביותר, מכיוון שמכשירים המחוברים ישירות אל הרשת אינם נתונים להפרעות בתדר הרדיו.

> אנא עיין בהוראות מכשיר הרשת שלך להנחיות נוספות.

#### הכנות

- וודא שמותקן אצלך נתב עבור סביבת רשת אלחוטית.
- וודא שהרמקול והמכשיר החכם מחוברים לאותו הנתב.

#### דרישות

- נתב אלחוטי
- (iOS או Android) או סכשיר חכם •

## הערה 🚺

- . וודא ששרת DHCP מופעל בנתב האלחוטי.
- אם לא ניתן לחבר את הרמקול לנתב שלך, עבור להגדרות הנתב וודא שתיבת הסימון ליד המשפט "Allow wireless client to see each other and access my local לא מסומנת.

## חיבור הרמקול אל הרשת שלך באמצעות כבל LAN

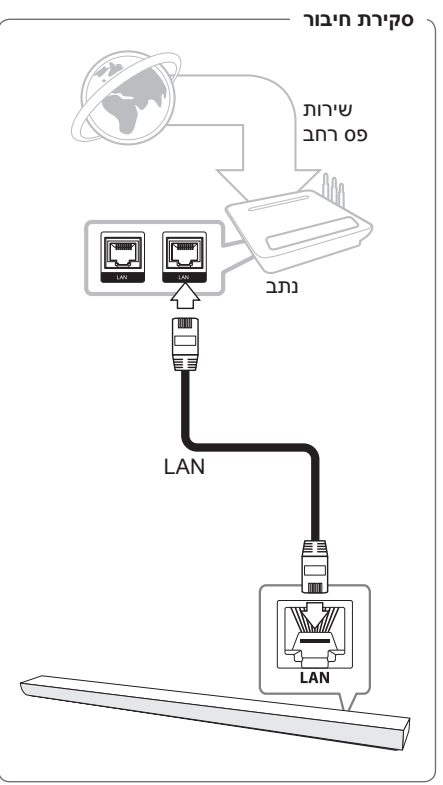

- הפעל את היחידה על ידי לחיצה על <sup>(1</sup>) בשלט הרחוק או על |/(<sup>1</sup>) ביחידה. מחוון הלד מתחיל להבהב בצבע לבן.
- 2. הפעל את יישום Music Flow Player מהמכשיר החכם שלך. בחר [Connect product] להתקנת הרמקול.

חבר את ההתקן הרצוי, והקש על [Next].

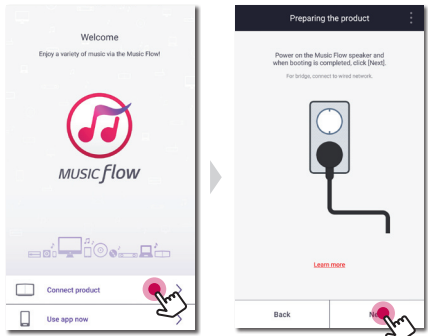

[Next] 3. בחר את המוצר שברצונך לחבר והקש על. על המסך.

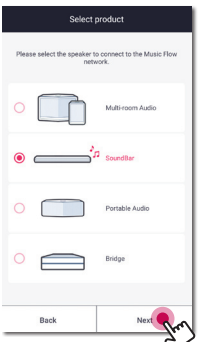

4. בחר במסך באפשרות [Wired connection].

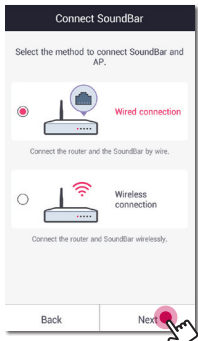

Ski

5. חבר צד אחד של כבל ה-LAN ליציאת ה-LAN של הרמקול ואת צידו השני לנתב האלחוטי. המתן מעט עד שמחוון הלד מפסיק להבהב ונשאר בצבע לבן.

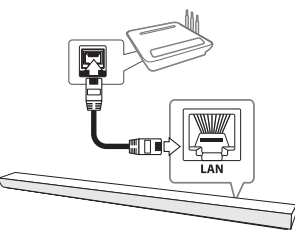

.6. בחר במסך באפשרות [Next].

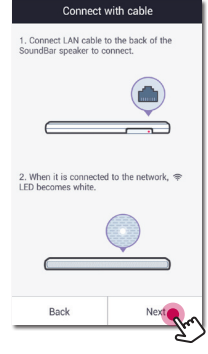

לסיום תהליך [Finish] לסיום תהליך .7 החיבור.

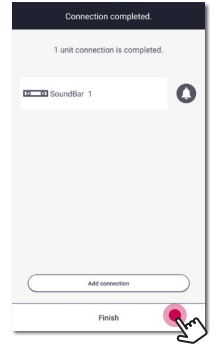

#### (אם קיים עדכון)

 אפליקציה זו בודקת את גרסת התוכנה של הרמקול שלך ומציגה את הגרסה.

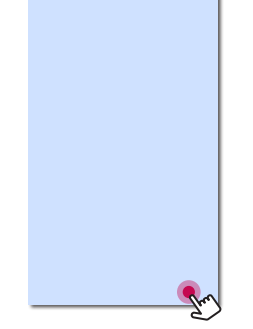

בחר באפשרות [Next] לאחר בדיקת המידע על הגרסה.

.9. בחר באפשרות [Start] כדי לבחור את המוזיקה מהמכשיר החכם שלך.

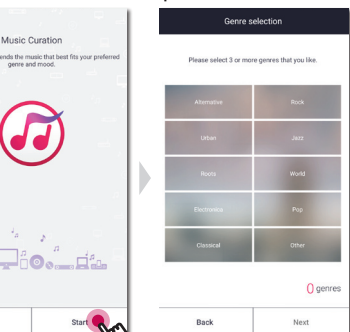

## הערה 민

- לא ניתן להשתמש ברמקול ללא נתב. בעת שימוש בנתב האלחוטי, ניתן לשלוט ברמקול בעזרת תוכנת Music Flow PC (עמוד 21)
  - על הרמקול זו והטלפון החכם שלך להיות מחוברים אל אותו נתב.

## חיבור הרמקול לרשת שלך באמצעות הגדרת Wi-Fi (Android)

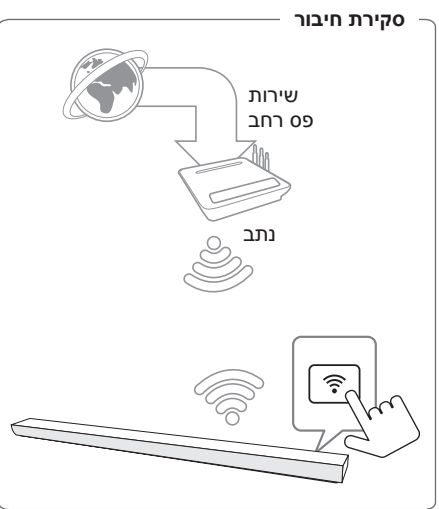

- הפעל את היחידה על ידי לחיצה על ⊕ בשלט הרחוק או על 1/ ⊕ ביחידה. מחוון הלד מתחיל להבהב בצבע לבן.
- 2. הפעל את יישום Music Flow Player מהמכשיר החכם שלך. בחר [Connect product] להתקנת הרמקול.

חבר את ההתקן הרצוי, והקש על [Next].

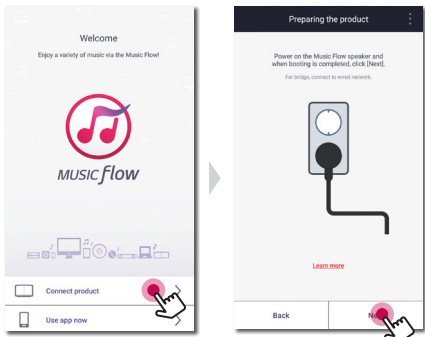

[Next] את המוצר שברצונך לחבר והקש על.

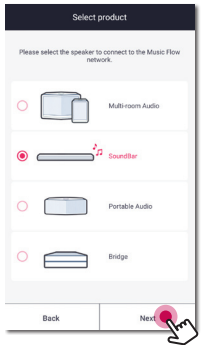

.4 בחר באפשרות [Wired connection].

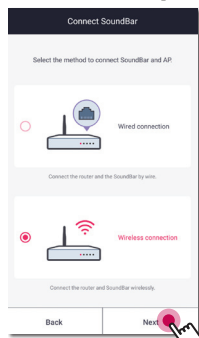

.5. בחר במסך באפשרות [Next].

6. לחץ על לחצן ၳ ביחידה. מחוון הלד יהבהב בצבע לבן ואדום לסרוגין.

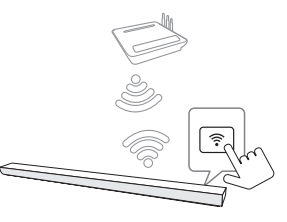

.7. בחר במסך באפשרות [Next].

| Connect v                                                             | virelessly                    |
|-----------------------------------------------------------------------|-------------------------------|
| 1. Press 🗢 button at the to connect.                                  | he top of the SoundBar        |
|                                                                       | (î:                           |
|                                                                       |                               |
| <ol><li>When it is ready to c<br/>in red/white as in the fi</li></ol> | onnect, 🗇 LED blinks<br>gure. |
| (                                                                     | •                             |
|                                                                       |                               |
| Back                                                                  | Next                          |
|                                                                       | 6                             |

8. אם קיימת סיסמה לרשת שלך, מסך האבטחה יוצג במכשיר החכם. הזן את הסיסמה שלך.

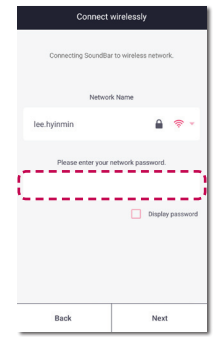

.9. בחר במסך באפשרות [Next].

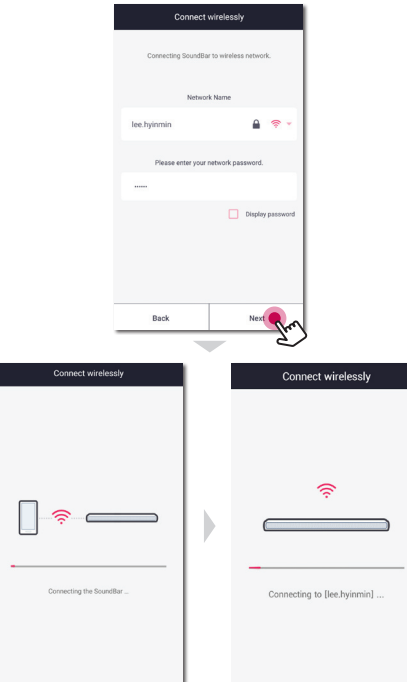

לסיום תהליך [Finish] לסיום תהליך החיבור. החיבור.

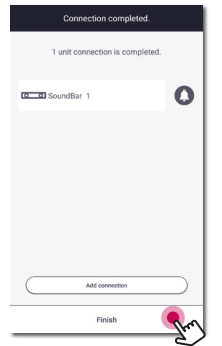

לאחר חיבור הרמקול, פעל לפי ההוראות לחיבור הטלוויזיה.

#### (אם קיים עדכון)

11. אפליקציה זו בודקת את גרסת התוכנה של הרמקול שלך ומציגה את הגרסה.

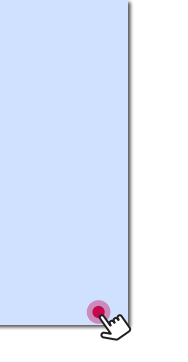

בחר באפשרות [Next] לאחר בדיקת המידע על הגרסה.

כדי לבחור את המוזיקה [Start] כדי לבחור את המוזיקה מהמכשיר החכם שלך.

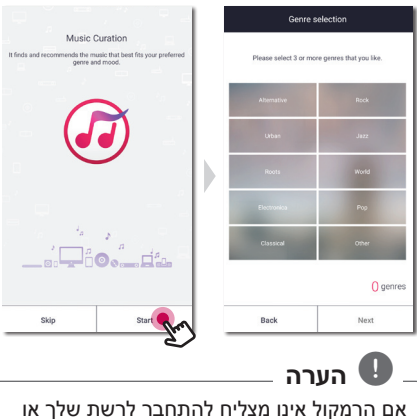

אם הרמקול אינו נוצדים להונחבר לרשונ שרן או אם החיבור לרשת פועל בצורה בלתי רגילה או בלתי תקינה, שים את הרמקול בקרבת הנתב ונסה שוב.

## חיבור הרמקול לרשת שלך באמצעות הגדרת Wi-Fi (iOS)

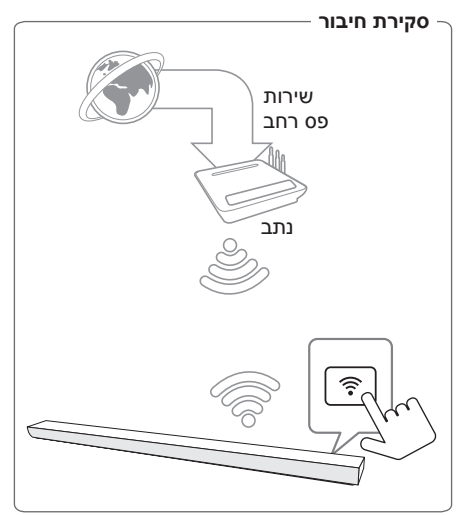

- הפעל את היחידה על ידי לחיצה על ⊕ בשלט הרחוק או על 1/⊎ ביחידה. מחוון הלד מתחיל להבהב בצבע לבן.
- 2. הפעל את יישום Music Flow Player מהמכשיר החכם שלך. בחר [Connect product] להתקנת הרמקול.

חבר את ההתקן הרצוי, והקש על [Next].

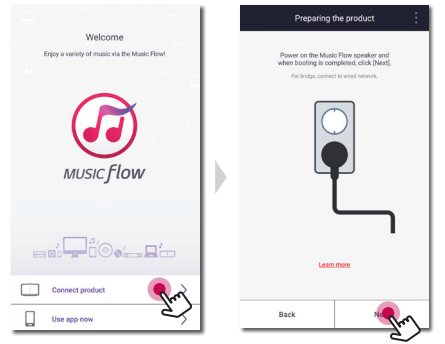

[Next] 3. בחר את המוצר שברצונך לחבר והקש על. על המסך.

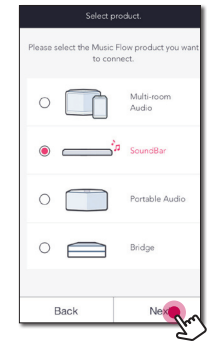

.4 בחר באפשרות [Wired connection].

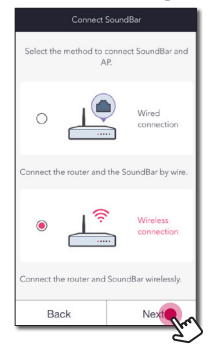

.5. בחר במסך באפשרות [Next].

6. לחץ על לחצן \widehat ביחידה. מחוון הלד יהבהב בצבע לבן ואדום לסרוגין.

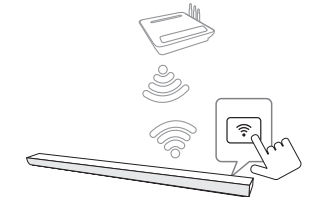

.7. בחר במסך באפשרות [Next].

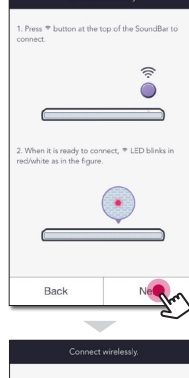

| Connect the LG Music Flow AP on the mobile's<br>Setting > Wi-Fi setting.                                                                                                    |         |
|----------------------------------------------------------------------------------------------------|---------|
| Network Name: MusicFlow_Setup                                                                                                    |         |
| Settings With the settings with the settings with the setting setting setti | -Fi     |
| Wi-Fi                                                                                                    |         |
| CHOOSE A NETWORK                                                                                                    | s.      |
| MusicFlow_Set                                                                                                    | tup 🗟 🕕 |
|                                                                                                    |         |
|                                                                                                    |         |
|                                                                                                    |         |
| Back                                                                                                    | Next    |

8. במכשיר ה-iOS שלך, עבור להגדרות iOS --הגדרות Wi-Fi ובחר "MusicFlow\_Setup" על מנת להתחבר.

| Settings Wi-Fi    |              |
|-------------------|--------------|
| Wi-Fi             |              |
| MusicFlow_Setup   | <b>∻</b> (j) |
| CHOOSE & NETWORK  |              |
| 1 dlink beungsagn | 4 8 (1)      |
| unin_neurgaeop    | ••••         |
| 1301AP000193_5G   | • ∻ (])      |
| 1iptime_sanghoon  | a 🗢 🕕        |
| 5Giptime_hyunseo  | • ≑ ()       |
| a                 | ₽ 🗢 🕕        |
| A_RAKU_2.4G       | • ≑ (]       |
| A_RAKU_5G         | ₽ 🇢 🕕        |
| a3004ns_sunduk_5  | • 🕆 🚺        |
|                   |              |

## הערה 🕛

- אם "MusicFlow\_Setup" אם יאם ישנות.
  בצע סריקה שוב אחר רשתות Wi-Fi זמינות.
  - כאשר המכשיר החכם שלך מחובר אל "MusicFlow\_Setup", לא ניתן להשתמש באינטרנט.
- 9. אם קיימת סיסמה לרשת שלך, מסך האבטחה יוצג במכשיר החכם. הזן את הסיסמה שלך.

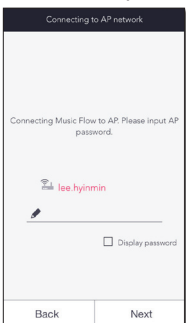

INext] באסר באפשרות. Connecting to AP network Connecting Music Flow to AP Please input AP passeord ע נפאיקסו

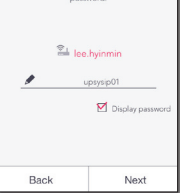

#### .[Next] בחר במסך באפשרות.

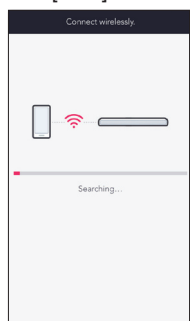

לסיום תהליך [Complete] לסיום תהליך .12 החיבור.

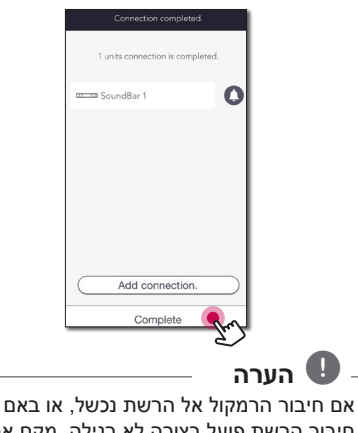

חיבור הרשת פועל בצורה לא רגילה, מקם את הרמקול יותר קרוב לנתב ונסה שוב.

#### הערות אודות חיבור רשת

- בעיות חיבור לרשת הקורות במהלך ההגדרה ניתנות לתיקון,לעיתים קרובות, על ידי איפוס הנתב או המודם. לאחר חיבור הרמקול לרשת הביתית, כבה במהירות ו/או נתק את כבל החשמל של נתב הרשת הביתית או מודם כבלים. לאחר מכן, הפעל או חבר את כבל החשמל בחזרה.
- חברתנו אינה אחראית לתקלות כלשהן של הרמקול ו/או של מאפיין חיבור האינטרנט בעקבות שגיאות/ תקלות תקשורת הקשורות לחיבור האינטרנט רחב הפס שלך, או לציוד מחובר אחר.
- רשת אלחוטית פועלת בתדר רדיו של GHz אשר משמש גם מכשירים ביתיים אחרים כגון, טלפון אשר משמש גם מכשירים ביתיים אחרים כגון, טלפון אלחוטי, מכשירי Bluetooth ותנורי מיקרוגל והם עלולים לגרום להפרעות.
  - כבה את כל ציוד הרשת אשר לא נמצא בשימוש
    ברשת הביתי המקומית שלך. ייתכן וחלק
    מהמכשירים מייצרים עומס רשתי.
- אם חיבור הרמקול אל הרשת נכשל, אם באם חיבור הרשת פועל בצורה לא רגילה, מקם את הרמקול יותר קרוב לנתב ונסה שוב.
- בהתאם לסביבת הרשת הביתית שלך והביצועים של הנתב האלחוטי, ייתכן שהחיבור של הרמקול אל הנתב האלחוטי לא יעבוד כשורה.
  - לא ניתן לחבר רמקול לנתב אלחוטי בעל SSID
    מוסתר.
- החיבור אשר יצרת עלול להתנתק בבחירה של יישום אחר או בשינוי של הגדרות הרמקול המחובר באמצעות יישום "Music Flow Player". במקרה כזה, אנא בדוק את מצב הקישור.
- לאחר חיבור יישום "Music Flow Bluetooth", ניתן יהיה לנגן מוסיקה מהמכשיר שלך. במקרה כזה, בחר את הרמקול המחובר במסך הניגון.
- הפעלת תכנים און-ליין הם בהתאם למהירות הרשת שלך וייתכן שהם לא יעבדו כשורה.
  - ייתכן שהפרעות אות אלחוטיות עלולות לגרום לניתוק מהרשת או עצירת הנגינה.

- לאתחול הנתב יש לכבות ולהפעיל מחדש את הרמקול.
- יש לבצע איפוס להגדרות ברירת המחדל של יצרן ולהגדיר מחדש את חיבור הרשת לרמקול, אם התקנת נתב חדש.
- אם שם ה-SSID של נקודת הגישה או הנתב האלחוטי שלך מכיל תווים או ספרות שאינם באלפבית האנגלי, ייתכן שהוא יוצג בצורה שונה.

## חיבור הרמקול לרשת הביתית (נוסף)

ניתן ליהנות ממוסיקה ממספר רמקולים ומכשיר חכם אחד.

#### דרישות

- נתב אלחוטי •
- (iOS או Android) או מכשיר חכם
  - רמקול נוסף

#### הערה 🛽

הפרעות אות עלולות להוביל להפסקת הניגון.

## חיבור רמקול נוסף לרשת באמצעות כבל LAN

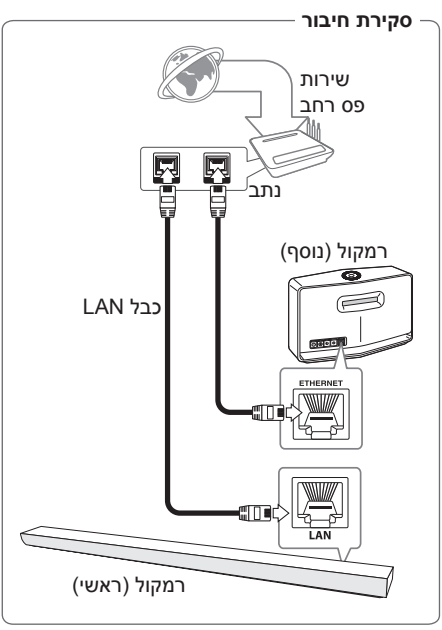

- חבר את הרמקול (הראשי) לרשת שלך. עיין בפרק
  חיבור הרמקול לרשת הביתית" בעמוד 24.
- 2. הפעל את יישום Music Flow Player מהמכשיר החכם שלך. גע תפריט [Home].

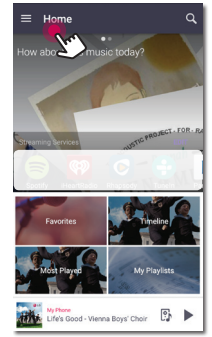

3. בחר באפשרות [Add Speaker] בתפריט הצד.

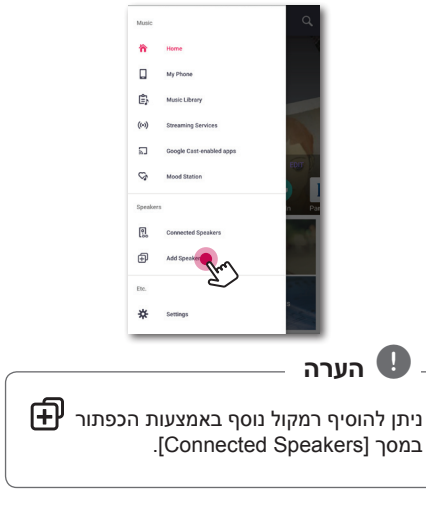

4. חבר את ההתקן הרצוי, והקש על [Next].

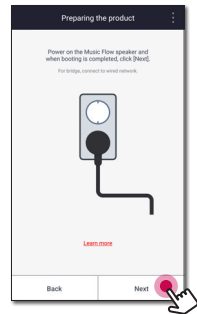

 5. בחר את המוצר שברצונך לחבר והקש על [Next] על המסך.

| Select p                             | oroduci                             |
|--------------------------------------|-------------------------------------|
| Please select the spea<br>Music Flow | ker to connect to the<br>v network. |
| •                                    | Multi-room Audio                    |
| ° <b>—</b>                           | SoundBar                            |
| 0                                    | Portable Audio                      |
|                                      | Bridge                              |
| Back                                 | Next                                |

6. בחר במסך באפשרות [Wired connection].

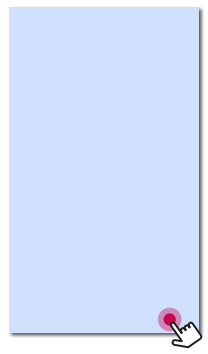

 חבר צד אחד של כבל ה-LAN ליציאת
 ה-ETHERNET של הרמקול ואת צידו השני לנתב האלחוטי.

המתן מעט עד שמחוון הלד מפסיק להבהב ונשאר בצבע לבן.

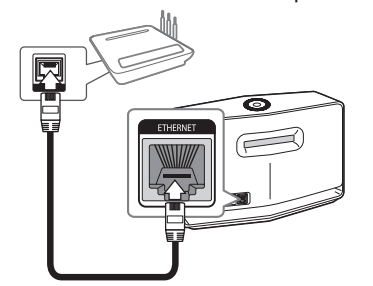

.8. בחר במסך באפשרות [Next].

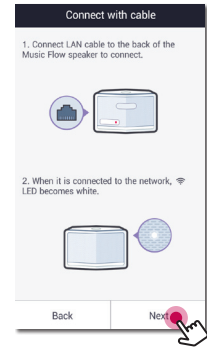

לסיום תהליך [Finish] לסיום תהליך .9 החיבור.

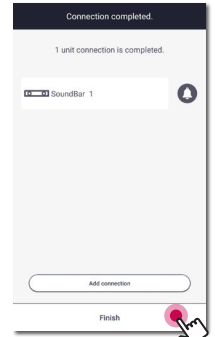

## חיבור רמקול נוסף לרשת באמצעות שיטת הגדרת ה-Wi-Fi

סקירת חיבור –

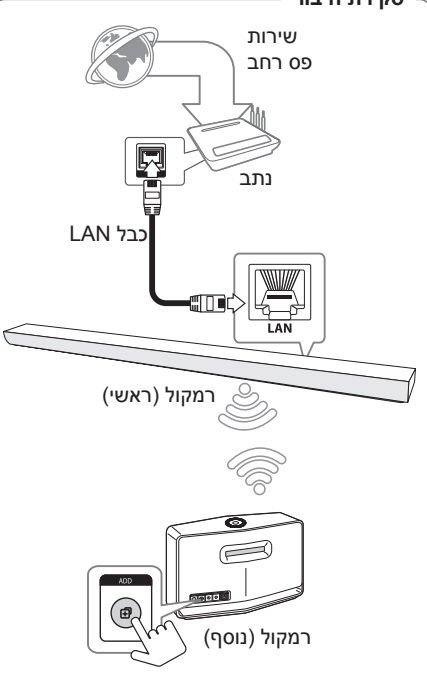

- חבר את הרמקול (הראשי) לרשת שלך. עיין בפרק
  חיבור הרמקול לרשת הביתית" בעמוד 26.
- 2. הפעל את יישום Music Flow Player מהמכשיר החכם שלך. גע תפריט [Home].

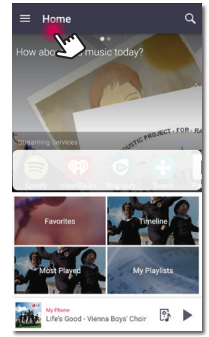

.3 בחר באפשרות [Add Speaker] בתפריט הצד.

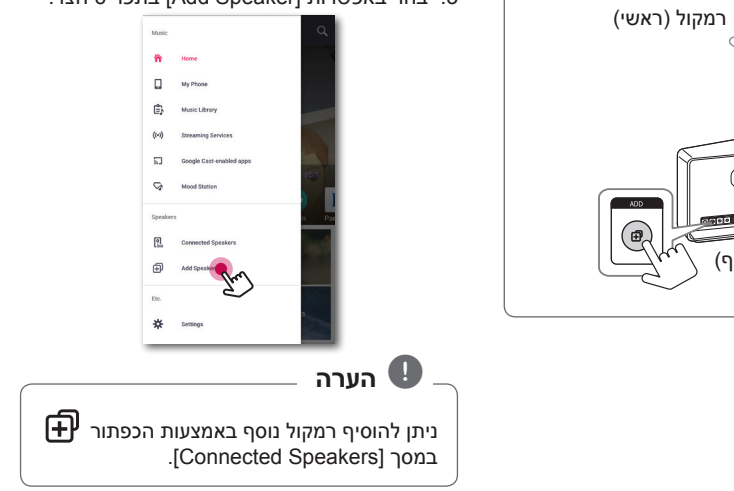

 4. בחר את המוצר שברצונך לחבר והקש על [Next] על המסך.

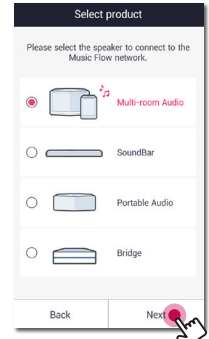

.5. בחר באפשרות [Wired connection].

| Connect SoundBar                              |
|-----------------------------------------------|
| Select the method to connect SoundBar and AP. |
| Wired connection                              |
| Connect the router and the SoundBar by wire.  |
| Wireless connection                           |
| Connect the router and SoundBar wirelessly.   |
| Back Next                                     |
|                                               |

.6. לחץ על לחצן **ADD** מאחורי הרמקול (add). הלד של סטטוס הרשת 6

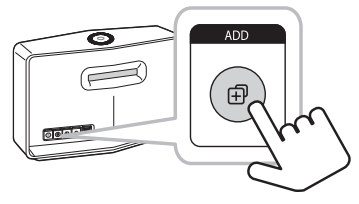

.[Next] בחר באפשרות.

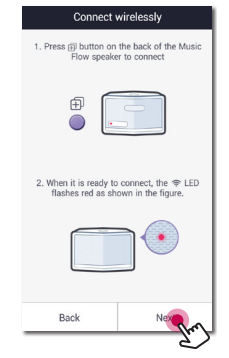

לסיום תהליך [Finish] לסיום תהליך .8 החיבור.

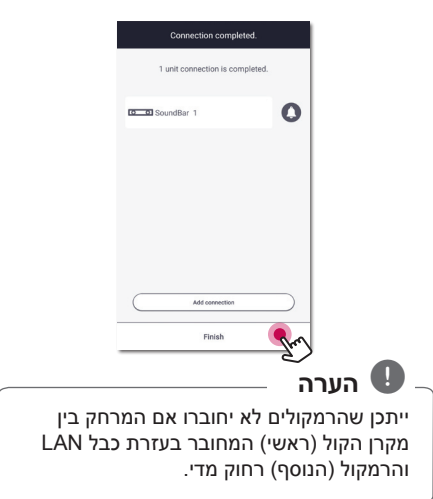

## שימוש בגשר

## שימוש כמכשיר בסיס (המחובר בכבל לנתב הביתי)

כשהנתב הביתי ממוקם במרחב רב מידי מכל רמקול שצריך להיות מחובר באמצעות כבל, חבר את **הגשר** (**R1**) לנתב הביתי בעזרת כבל IAN.

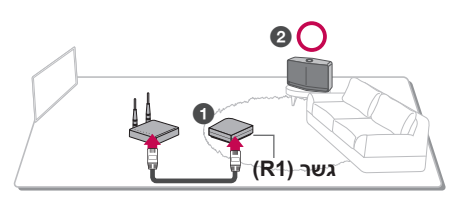

- חבר את כבל החשמל ליציאת החשמל בחלק האחורי של הגשר (R1), ואת כבל החשמל לשקע הספקת חשמל.
- מחוון ה-LED למתח החשמל בחלק הקדמי של הגשר (R1) נדלק. הפעל את יישום Music Flow Player מהמכשיר החכם שלך. בחר [Connect product] להתקנת הרמקול.

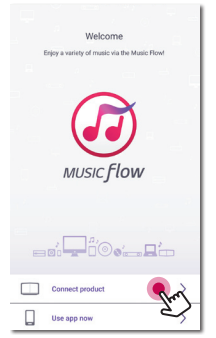

. בחר את ה-[Bridge] והקש על [Next] על המסך.

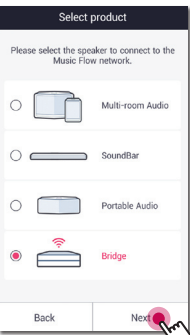

4. בחר במסך באפשרות [Wired connection].

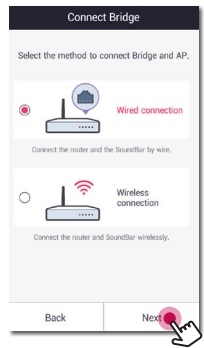

 חבר קצה אחד של כבל ה-LAN ליציאת ETHERNET של הגשר ואת הקצה השני לנתב האלחוטי.

המתן רגע עד שמחוון 奈 ה-LED לסטטוס הרשת מפסיק להבהב ונשאר לבן.

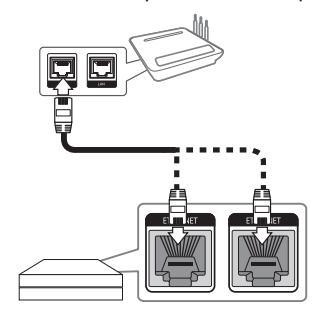
לסיום תהליך [Finish] לסיום תהליך .6 החיבור.

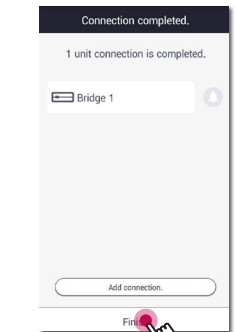

עיין Music Flow R1. את הרמקול לחיבור 18. בסעיף "חיבור הרמקולים לרשת הביתית (נוסף)" בעמוד 32.

#### שימוש בתור מאריך אלחוטי

אם ברצונך להרחיב את כיסוי הרשת של אריג MUSICflow, הוסף את **הגשר (R1)** לרשת הביתית.

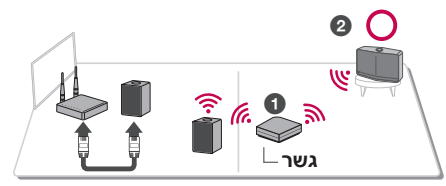

אם ברצונך להשתמש בחיבור זה, המוצר הראשון של MUSICflow מחובר לנתב הביתי בעזרת כבל LAN.

- חבר את כבל החשמל ליציאת החשמל בחלק האחורי של הגשר (R1), ואת כבל החשמל לשקע הספקת חשמל.
- 2. מחוון ה-LED למתח החשמל בחלק הקדמי של הגשר (**R1**) נדלק. הפעל את יישום Music Flow Player מהמכשיר

הופעל את יישום יומצפי ו אומציטיי ווומציטיי החכם שלך. גע תפריט [Home].

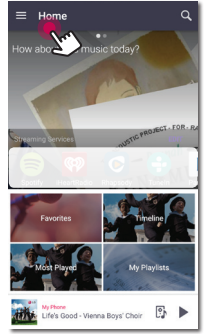

- 🕒 הערה

- 3. בחר באפשרות [Add Speaker] בתפריט הצד.
  - Musi ñ My Phone Ê Music Library (...) Streaming Services 5 Google Cast-enabled apps S Mood Statio 0 Ð \*

ניתן להוסיף רמקול נוסף כפי שמופיע למטה.

SoundBar 1 Problem (Feat. Iggy Azalea) (... 🕨

Music Flow H5

Problem (Feat. Iggy Azalea) (... ||

89

60 -

5. בחר באפשרות [Next].

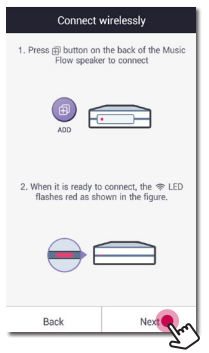

6. בחר שוב באפשרות [Finish] לסיום תהליך החיבור.

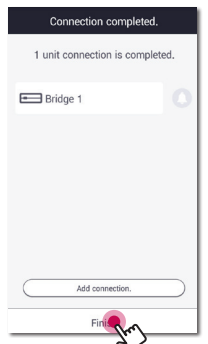

4. בחר את הגשר והקש על [Next] על המסך.

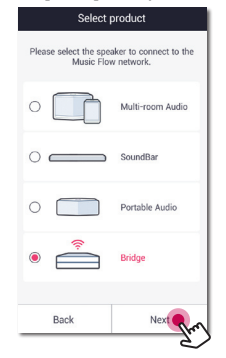

## ליהנות ממוסיקה עם יישום Music Flow Player

בעזרת יישום Music Flow Player, ניתן לנגן מוסיקה מהמכשיר החכם שלך.

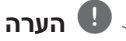

- לפרטים נוספים אודות יישום Music Flow
   ריך למשתמש (Player
   נקולי (Guide
   בהגדרות (General)
- ייתכן שחלק מהתכנים בחלק זה יהיה שונים מיישום Music Flow Player בהתאם לגרסת היישום.

#### הכנות

- 1. בדוק את חיבור הרשת עם הרמקול. (עמוד 24)
- על מנת להשתמש ברמקול, יש להוריד ולהתקין את
   עמוד 19 Music Flow Player. (עמוד 19)

## סקירה של תפריט הבית -[Home]

הפעל את יישום Music Flow Player במכשיר החכם שלך. מסך [Home] מוצג.

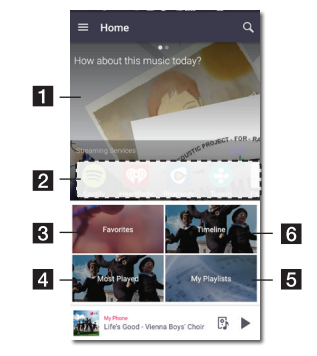

- לחץ על איזור המשפט **Recommendation** על מנת לראות את ההמלצה.
- ב את השירותים Streaming Services במציג את השירותים המקוונים. במכול ליהנות מרדיו וממוזיקה מקוונים.
  - -Favorites **3** הצגת השירים המועדפים.
- Most Played הצגת השירים המנוגנים ביותר ברמקול זה.
  - . הצגת רשימות ההשמעה My Playlists 5
    - Timeline מציג את השירים שהושמעו
       ברמקול זה.

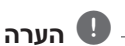

ייתכן שחלק מהתכנים במדריך זה יהיו שונים בהתאם למערכת ההפעלה או גרסת יישום "Music Flow Player" של המכשיר החכם שלך.

#### ערוך את רשימת שירות ההזרמה המקוונת

- 1. הפעל את יישום Music Flow Player במכשיר החכם שלך. מסך [Home] מוצג.
  - .2 גע בתפריט [EDIT].

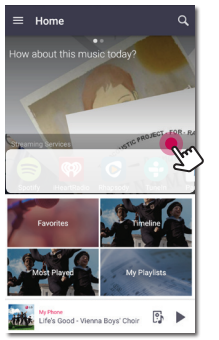

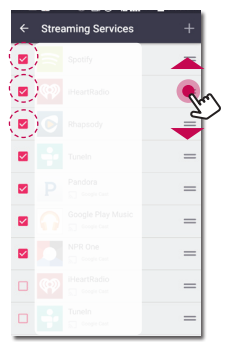

- בחר את התיבה בשירות המקוון שברצונך לראות במסך הבית.
- משור מעלה או מטה כדי לשנות את הסדר בשירות המקוון.
  - הקש על , הוסף שירותים מקוונים.

במקרה של מכשיר Android, תוכל להוסיף את השירותים המקוונים בין האפליקציות המותקנות במכשיר. אם אתה בוחר באפליקציה שנוספה, האפליקציה מופעלת במהלך פעולת השיוך של Gluetooth-

במקרה של מכשיר iOS, כשאתה מחבר את האפליקציה שנוספה, עליך להגדיר את חיבור ה-Bluetooth בעצמר.

## הערה 🖪

שירותי ההזרמה המקוונים המוצגים במכשיר עשויים להיות שונים בהתאם לאזור שלך.

## סקירה של תפריט הצד

- 1. הפעל את יישום Music Flow Player במכשיר החכם שלך. מסך [Home] מוצג.
  - .2. גע בתפריט [Home].

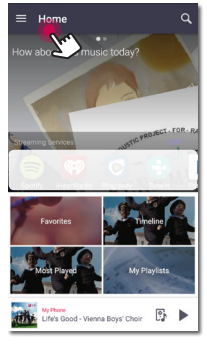

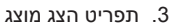

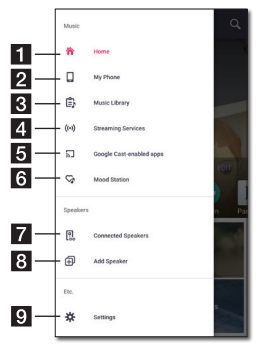

| <b>Home</b> – הצגת תפריט הבית.                                                     | 1 |
|------------------------------------------------------------------------------------|---|
| - הצגת השירים במכשיר חכם זה. <b>My Phone</b>                                       | 2 |
| Music Library – הצגת השירים במכשירים<br>המחוברים (שרת מדיה)                        | 3 |
| Streaming Services – הצגת השירותים<br>המקוונים. ניתן ליהנות מרדיו ומוסיקה מקוונים. | 4 |
| <b>Google Cast-enabled apps</b> – מציג את<br>האפליקציות הזמינות ב-Google Cast.     | 5 |
| <b>Mood Station</b> – האזנה למוזיקה המועדפת<br>מבין 15 נושאים למצבי רוח שונים.     | 6 |
| Connected Speakers – הצגת הרמקול<br>המחובר.                                        | 7 |
| אעבר למסך התקנת הרמקול. – Add Speaker                                              | 8 |

ול.

– הצגת תפריט הגדרות. **9** 

#### ניגון שיר

- במכשיר Music Flow Player במכשיר. החכם שלך. מסך [Home] מוצג.
  - 2. גע בתפריט [Home].

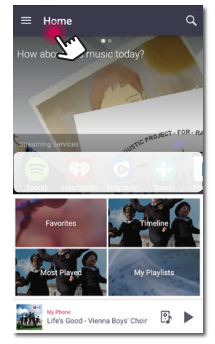

- 3. תפריט הצג מוצג
- בחר באפשרות [My Phone] בתפריט הצד.

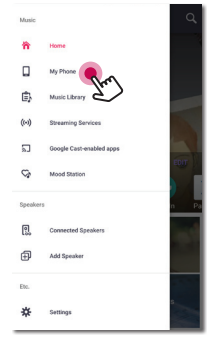

.4 בחר את האלבום הרצוי.

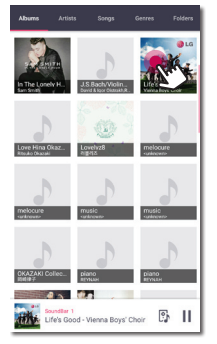

5. בחר את השיר הרצוי. השיר שנבחר מוצג ומנוגן.

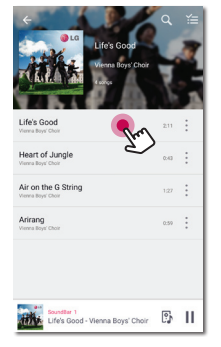

#### – 🕒 הערה –

אם לא נבחר רמקול, יופיע תפריט קופץ לבחירת רמקול. בחר ברמקול הרצוי.

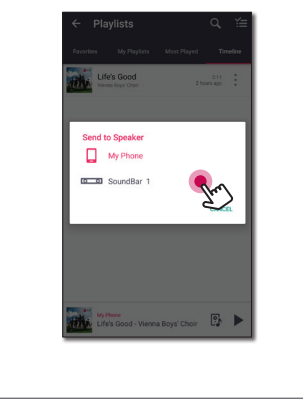

#### ניהול רשימת השמעה

במסך האלבום, גע ב-[—] של השיר הרצוי. התפריט נגלל כלפי מטה מוצג.

| 1                                                             |   |                                                                                                    |
|---------------------------------------------------------------|---|----------------------------------------------------------------------------------------------------|
|                                                               |   | Windowski       Life Code         Windowski       Life         Windowski       Life         Windowski       Life         Windowski       Life         Windowski       Life         Windowski       Life         Windowski       Life         Windowski       Life         Windowski       Life         Windowski       Life         Windowski       Life         Windowski       Life         Windowski       Windowski         Windowski       Life         Windowski       Windowski |
| הצגת הרמקול דרכו מוזרם המוסיקה.                               | 1 | € Q ĭ≡                                                                                                    |
| הצגת המוסיקה המתנגנת הנוכחית.                                 |   | Life's Good                                                                                                    |
| - חזרה על התוכן הרצוי. בכל פעם                                |   | A fail a line and a line                                                                                                    |
| שתלחץ עליו, המצב ישתנה לפי הסדר                               |   | Life's Good 2.11                                                                                                    |
| הבא ייי (ווזרה פעם אוות) - ייי<br>(חזור על הכל) - (חזרה כרוי) | 2 | Heart of Ju 1 Play next                                                                                                    |
| - ערבוב המוסיקה ברשימה השיבים                                 |   | Air on the 2 Air of the grant and to queue                                                                                                    |
| יתנגנו בצורה אקראית.                                          |   | Arirang<br>Vene laye Char<br>Vene laye Char                                                                                                    |
| כוונן מצב ניגון                                               |   |                                                                                                    |
| - כיוונון עוצמת הקול.                                         | _ |                                                                                                    |
| - השהיית הנגינה.                                              | 3 | Ufels Good - Vienna Boys' Choir                                                                                                    |
| – – דילוג מהיר אחורה או קדימה.                                |   |                                                                                                    |
| - כיונון אפקט ויקוי                                           |   | Play next – בחירת המוסיקה לניגון הבא.                                                                                                    |
| גע ב, אפשרויות שונות מוצגות.                                  |   | Add to queue 2 – הוספה לרשימת התור.                                                                                                    |
| - שמירת השיר למועדפים [Favorites].                            |   | Add to playlist – הוספה לרשימת השמעה                                                                                                    |
| ניונן לגשונ למוערפים [Favolites]<br>מכרטיסיית [Home].         |   |                                                                                                    |
| - הוספת שיר לרשימת ההשמעה [My                                 | 4 | - 🕛 הערה                                                                                                    |
| .[Playlist                                                    |   | רבתאם לסבובה באלסוניות שלה עתבו וננונת                                                                                                    |
| - שיתוף ברשת חברתית נתמכת.<br>פופועו עווכום נוספום ענער דומום |   | שיר באמצעות הרמקול לא יפעל באופן חלק.                                                                                                    |
| לשירים המנוגנים.                                              |   |                                                                                                    |
| - עריכת רשימת ההשמעה הנוכחית.                                 |   |                                                                                                    |
| - בחירת הרמקול לניגון.                                        | 5 |                                                                                                    |
| - הצגת תפריט מוסיקה                                           |   |                                                                                                    |

סקירה של מצב ניגון

ניתן לאשר ולכוונן מגוון מידע במסך מצב ניגון.

#### בחירת אפקט קול

הרמקול כולל מספר תבניות צליל סראונד מוגדרות מראש. ניתן לבחור תבנית צליל סראונד על ידי לחיצה על [�] ].

הפריטים המוצגים עבור האיקווילייזר עשויים השתנות בהתאם למקור הקול והאפקטים.

1. במצב נגינה, גע ב- 💿 ] כפי שמופיע למטה.

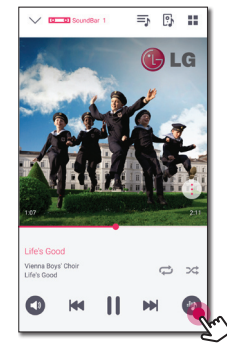

.< גע ב-< או .2

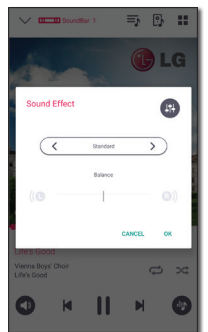

ניתן לבחור בין אפקטי הקול השונים.

| תיאור                                                                                        | אפקט קול<br>Sound)<br>(Effect |
|----------------------------------------------------------------------------------------------|-------------------------------|
| מנתח את המאפיינים של צליל<br>הקלט ומספק את הצליל לאחר<br>שעבר אופטימיזציה לתוכן בזמן<br>אמת. | ASC                           |
| הנאה מצליל אופטימלי.                                                                         | Standard<br>(סטנדרטי)         |
| הנאה מצליל סראונד קולנועי וכובש<br>יותר.                                                     | Cinema<br>(קולנוע)            |
| באפשרותך להגדיר את ערך<br>הטרבל והבאס. הערך שנקבע<br>ישתקף באפקט הכללי של הצליל.             |                               |

#### הערה 🛡

- בנגינת שירים באמצעות רמקול של מכשיר חכם, האיקווילייזר של הצליל אינו נתמך.
- ניתן לבחור מצב קול רצוי באמצעות SOUND ויתן לבחור מצב קול רצוי באמצעות EFFECT
- בחלק ממצבי הסראונד בחלק מהרמקולים, אין קול או שהקול חלש. מצב זה תלוי במצב הסראונד ומקור האודיו, מצב זה אינו תקלה.
- לאחר החלפת מקור הכניסה, ייתכן ויהיה צורך לאפס את מצב הסראונד וייתכן ויהיה בכך צורך גם לאחר החלפת קובץ הקול.

## דרכים שונות להאזנה למוסיקה

קיימים מספר דרכים להאזנה למוסיקה. ניגון בקבוצה, ניגון בסראונד ונגינה חלקה.

הערה 🛽

אם תרצה ליהנות מנגינה בקבוצה ונגינת סראונד, מומלץ שלפחות רמקול אחד יהיה מחובר לכבל LAN. בחיבור האלחוטי, נגינה חלקה תלויה במיקום הרמקול המותקן. יש להתקין את הרמקול קרוב לנתב. לשינוי הגדרות חיבור הרמקול לאחר שכל הרמקולים חוברו, אפס את כל הרמקולים שכל הרמקולים חוברו, אפס את כל הרמקולים עם לאחד לאחר חיבור רמקול אחד לכבל LAN. ליהנות מנגינה אלחוטית חלקה בקבוצה או סראונד, מומלץ להשתמש בנתב התומך מ-2021. במצב זה, קבע את הגדרת מצב האבטחה של הנתב ל-OPEN או AES

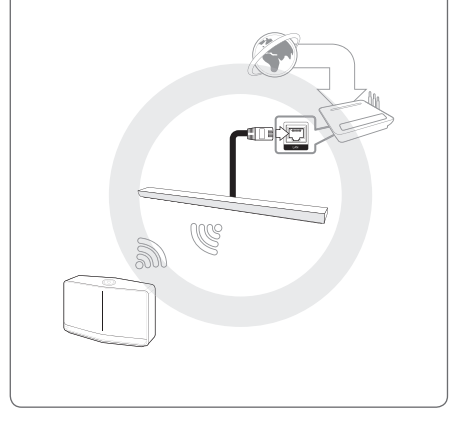

#### ניגון בקבוצה

ניתן לקבץ יחד מספר רמקולים המקושרים ליישום Music Flow Player ולנגן את אותה המוסיקה דרך כל הרמקולים המחוברים באותה הקבוצה.

[Connected Speakers] 1. בחר באפשרות. תפריט הצג של יישום Music Flow Player.

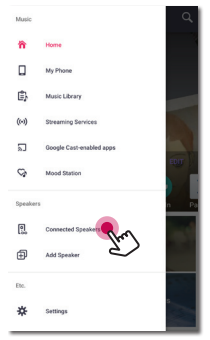

- 2. הרמקולים המחוברים מוצגים.
- בחר באפשרות [\_\_] ברמקול לניגון השיר הרצוי.

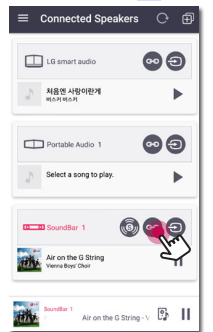

3. אפשרויות קבוצה מוצגות. גע בתיבת הסימון לבחירת הרמקול לניגון. בחר [OK].

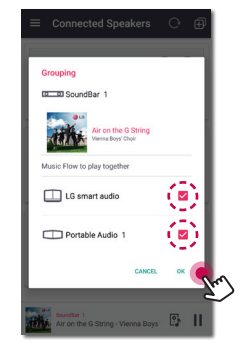

4. הרמקולים מוכנים לניגון קבוצתי.

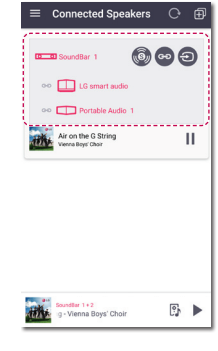

#### הערה 🌒

- אם הרמקולים אינם מקובצים, ניתן ליהנות ממוסיקה אחרת בכל רמקול.
- מומלץ לחבר פחות מ-5 מכשירים לקבלת נגינה חלקה.
- ייתכן שהאות יהיה חלש עקב מרחק רב בין הרמקולים והנתב האלחוטי או הפרעות אות.
   מצב זה יכול לגרום לנגינה אבנורמלית.
- בהתאם לסביבה האלחוטית שלך, הקיבוץ עלול להינתק.
- לנגינה חלקה, מומלץ לבחור את הרמקול המחובר באמצעות כבל LAN כרמקול הראשי.
   אם בחרת ברמקול המחובר באופן אלחוטי
   כרמקול הראשי, מקם את הרמקול קרוב
   לרמקול המחובר באופן חוטי.

#### מצב צליל סראונד (מצב קולנוע ביתי)

הוסף סאונד בר של LG MUSICflow אל הרשת וסנכרן אותו עם הרמקולים של LG MUSICflow כדי ליהנות ממערכת קולנוע ביתית.

[Connected Speakers] 1. בחר באפשרות. תפריט הצג של יישום Music Flow Player.

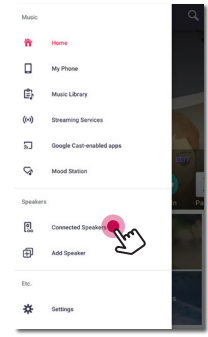

ברמקולים המחוברים מוצגים.
 בחר באפשרות [

 ] ברמקול.

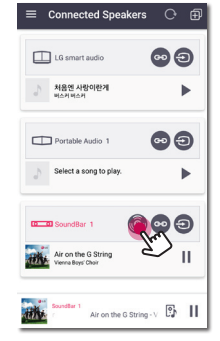

 אפשרות סביבת סראונד מוצגת.
 בחר ברמקול השמאלי והימני על ידי לחיצה על הרמקולים המחוברים. בחר [OK].

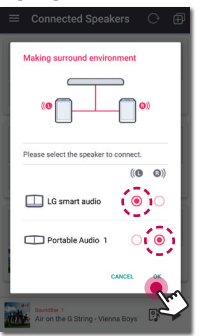

.4 הרמקולים מוכנים לניגון סראונד.

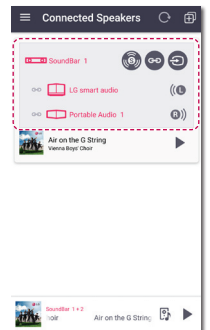

#### הערה

- מומלץ לקבוע את רמקולי הסראונד עבור אותם
   דגמים.
  - ייתכן שהאות יהיה חלש עקב מרחק רב בין הרמקולים והנתב האלחוטי או הפרעות אות.
     מצב זה יכול לגרום לנגינה אבנורמלית.
- בהתאם לסביבה האלחוטית שלך, הקיבוץ עלול להינתק.
- לנגינה חלקה, מומלץ לבחור את הרמקול המחובר באמצעות כבל LAN כרמקול הראשי.
   אם בחרת ברמקול המחובר באופן אלחוטי
   כרמקול הראשי, מקם את הרמקול קרוב
   לרמקול המחובר באופן חוטי.
  - כדי ליהנות ממערכת קולנוע ביתי ללא אפליקציית Music Flow Player, בצע את הפעולות שלהלן.
    - .1. חבר את ה-Soundbar.
  - 2. ה-Soundbar מתחבר לרשת הביתית (חוטית או אלחוטית).
    - .3 חבר את הרמקולים האחוריים.
  - 4. הרמקולים האחוריים מתחברים לרשת. הביתית (חוטית או אלחוטית).
  - הוספה) של (הוספה) של (הוספה) של נחצן ניסא לחצן sound bar. ה-

(הוספה) של הרמקול השמאלי 🕀 האחורי. לאחר חיבור הרמקול השמאלי

האחורי, לחץ על לחצן 🛨 (הוספה) של הרמקול הימני האחורי.

- כאשר הגדרת הרמקולים מורכבת, מצב.
   צליל סראונד מוגדר באופן אוטומטי.
  - אם מצב הקולנוע הביתי מוגדר עם מוצר שנעשה בו שימוש שוטף - מעדכן את הרמקולים לגרסה האחרונה.
- אם אי אפשר להגדיר את הרמקולים, בדוק את החיבור לרשת של כל רמקול. אם הרמקולים אינם מחוברים לרשת הביתית, עיין בסעיף "חיבור הרמקולים לרשת הביתית".

#### נגינה חלקה

ניתן בקלות להחליף רמקול המנגן ישירות מהמכשיר החכם שלך או מרמקול לרמקול אחר, ללא השהיה.

#### הערה 🛽

- אינו נתמך ביציאה מהבית עם המכשיר החכם.
  - במכשיר Wi-Fi איש להפעיל את אפשרות הוכם.
  - אם המקור הינו Portable In ו-נגינה חלקה אינה נתמכת. (שרת מדיה ושירותי הזרנת תוכן מקוון נתמכים).
  - במקרה של שירות הזרמת תוכן מקוון, ייתכן שנגינה חלקה לא תהיה זמינה.
- בנגינה חלקה, כל רמקול שומר על ערך עוצמת השמע שלו. אם לא בוקע צליל מהרמקול במהלך הנגינה, בדוק אם עוצמת השמע של הרמקול מוגדרת על 0.

#### החלפת רמקול מנגן ממכשיר חכם לרמקול אחר

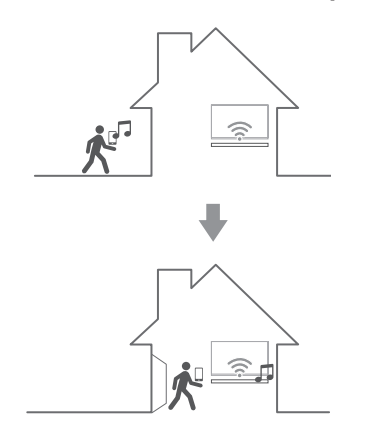

- אם תיכנס עם המכשיר החכם המנגן שלך אל חדר בו נמצא רמקול מחובר, יוצג חלון מוקפץ במכשיר החכם שלך ממנו תוכל לבחור את הרמקול הרצוי לנגינה.
- בחר את הרמקול הרצוי מהרשימה, המוסיקה אליו האזנת מנוגנת דרך הרמקול שנבחר ללא השהיה.

## LG-שימוש HomeChat

#### הערה 민

- למידע נוסף, היכנס לאתר,
   <u>http://homechat.lge.com</u>
- בהתאם לאזור, ייתכן ושירות LG HomeChat
   לא יהיה זמין.

## LG HomeChat אודות

- מה שירות LG HomeChat?
- שירות LG HomeChat מאפשר למשתמשים לשוחח בצ'אט עם מכשירי Smart home בשפה חברית, יומית בעזרת תוכנת המסרים mobile messenger LINE.
  - אילו תכונות אודיו מספק LG HomeCha?
- שליטה : הפעלה, השהייה, תחנת מצב רוח, הגדרות שמע, בחירה אקראית של שיר, חזרה, טיימר התראה/שינה, וכו'.
  - ניטור : מצב אודיו, תצוגת טיימר התראה/שינה
  - תרחיש מצב : חזרה הבייתה, שינה ומצב מסיבה

#### הערה 🛽

ייתכן שפונקציות LG HomeChat נתמכות ישתנו במשך הזמן.

## LG HomeChat התחלת

#### שלב 1. התקנת יישום LINE

בדוק באם יישום LINE מותקן המכשיר הנייד שלך, אם הוא לא מותקן, חפש והתקן את היישום מחנות היישומים (Apple App Store ,Google Play Store, וכו'). וכו').

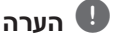

ייתכן ותחויב בחיובי תקשורת נוספים אם תתקין . ברשת 3G/4G, בהתאם לתוכנית הנתונים שלך.

#### שלב 2. הוספת LG HomeChat כחבר ביישום LINE

- 1. הפעל את LINE וגע בלחצן "More > Official Accounts" button"
- LG HomeChat" מצא את "LG HomeChat" מצא את "LG HomeChat" בשורת החיפוש ובחר אותו!
- כעת ניתן "LG HomeChat" הוסף את 3. LG HomeChat לשוחח בצ'אט עם

#### שלב 3. אישור תנאי והתניות השירות

- 1. גע בקישור תנאי והתניות השירות בשורת השיחה. של LG HomeChat.
  - אשר את הגיל שלך. (ייתכן שינוי בדרישות הגיל בהתאם מדינה שלך).
- 3. קרא את התנאים וההתניות שלנו, סמן את שלושת. תיבות הסימון, וגע בלחצן "I Agree".

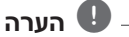

לשליטה מוגנת ביישום, LG HomeChat לא מאפשרת שירות לילדים צעירים. וודא שילדים צעירים לא משתמשים בשירותLG HomeChat.

#### LG HomeChat-שלב 4. חיבור אודיו ל

 לשליטה בבמכשירים בייתים בעזרת HomeChat, יש לוודא שמותקן במכשיר החכם Music Flow, Player ושהרמקולים מחוברים לאותה רשת Wi-Fi ורשומים. הזן "Register" לקבלת קישור לרישום מוצר.

אם לא התקנת את יישום Music Flow Player, ראה התקנת יישום "Music Flow Player" בעמוד 19.

- 2. לחץ על לחצן האודיו לחבור מוצרים הרשומים ליישום Music Flow Player אל LG HomeChat (לקבלת לחלון מוקפץ לצורך התקנת גרסת Android KitK. גע ב-"yes")
  - כיתוב "Available" יופיע בצד ימין עבור מכשירים הזמינים לשירות LG HomeChat. בחר את המכשיר הרצוי לחיבור אלLG HomeChat, וגע ב-"next".
  - 4. החיבור הסתיים בהצלחה! גע בכיתוב Return to LG HomeChat Conversations" ושוחח בצ'אט עם המוצרים שלך.

#### שלב 5. שימוש ב-LG HomeChat

- Audio", התקשר ל-"Audio" לתת פקודות. הזן "Audio Status" לבדיקת
   אוליאד "What"s on now
   הסטטוס הנוכחי של האודיו.
  - 4. הזן "Audio Help" או "Audio Commands" או להצגת רשימת פונקציות האודיו ופקודות קיצורי הדרך.

#### - 🕑 הערה

- לקבלת מידע נוסף אודות השימוש ב- LG
   למגוון מדריכים HomeChat
   למשתמש.
- לשאלות הנוגעות למוצרים, צור קשר עם מרכז השירות של LG Electronics לקבלת מענה זריז יותר.

#### דוגמאות שימוש

#### לחצן מהיר לאודיו

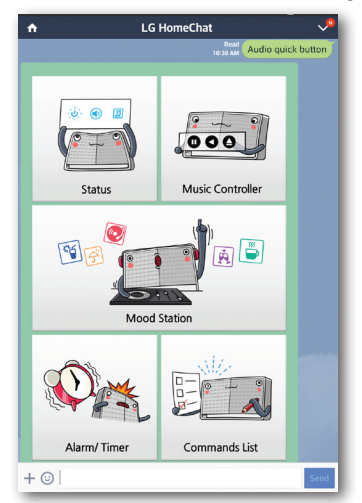

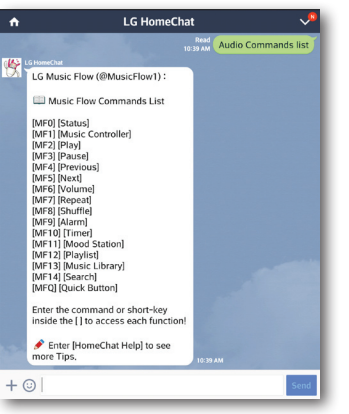

#### רשימת פקודות אודיו

#### תחנת מצב רוח

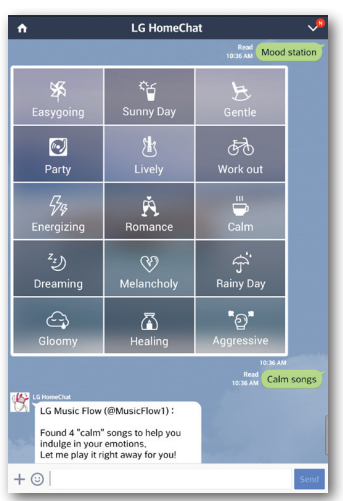

אבחון השירים בספריית המוסיקה על ידי שימוש ב-Gracenote, וסידורם בהתאם למצב הרוח.

## הערה

ייתכן שהארגון לא יהיה נכון, בהתאם לקובץ האודיו.

#### בדרך הבייתה

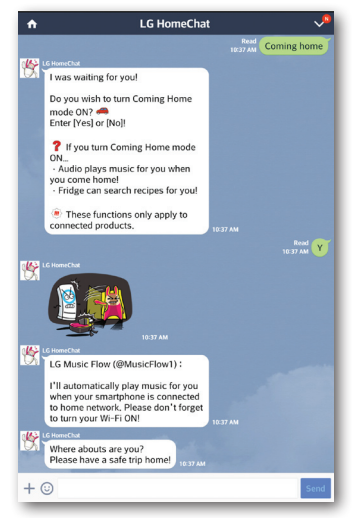

## הגדרת הרמקול בעזרת יישוםMusic Flow Player

בעזרת יישום Music Flow Player, ניתן להגדיר את הרמקול לחיבור ישירות מהמכשיר החכם שלך.

#### - 🕛 הערה

- לפרטים נוספים אודות יישום Music Flow
   User, הפעל את המדריך למשתמש (Player
   Iguide בהגדרות [Settings] >כללי
   [General] בתפריט הצדדי.
- ייתכן שחלק מהתכנים בחלק זה יהיה שונים
   מיישום Music Flow Player בהתאם לגרסת
   היישום.

#### הכנות

- 1. בדוק את חיבור הרשת עם הרמקול. (עמוד 24)
- 2. על מנת להשתמש ברמקול, יש להוריד ולהתקין את יישום Music Flow Player. (עמוד 19)

#### סקירה של תפריט הגדרה- [setting]

- במכשיר Music Flow Player במכשיר. החכם שלך.
  - 2. בחר באפשרות [Settings] בתפריט הצד.

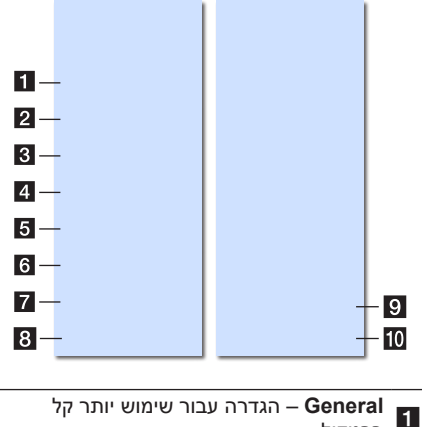

- ברמקול.
   Speakers 2 הגדרת הרמקול לחיבור.
   Alarms/Sleep Timer מפעיל ומכבה את
  - ארמקול בהתאם לזמן שהוגדר. **3**
  - .– Music Library 4 ניהול ספריית המוסיקה.

|   | Account Management – ניהול שירות רשת<br>חברתית ושירותי הזרמת תכנים. |
|---|---------------------------------------------------------------------|
|   | - מגדיר את אזור הזמן <b>– Time zone</b>                             |
|   | Advanced settings – הצגת תפריט הגדרות<br>מתקדמות (עמוד 53)          |
|   | <b>Google Cast</b> – מציג את תפריט Google<br>Cast.                  |
|   | עידכון הרמקול לגרסת – Version Info.<br>התוכנה העדכנית ביותר.        |
| I | <b>Open source licenses</b> – הצגת הודעת<br>תוכנת מקור פתוח של LGE. |

## תפריט כללי -[General]

הגדרה עבור שימוש יותר קל ברמקול.

#### Lock Screen Setting - הגדרות נעילת מסך (Android בלבד)

פונקציה זו מאפשרת לך להציג את יישום Music Flow Player במסך הנעילה. (כברירת מחדל, ההגדרה של נעילת המסך מוגדרת על מופעל - [ON].

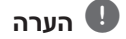

[Lock Screen Setting] עשויה להיות שונה מהאפליקציה Music Flow Player שברשותך בהתאם לגרסת האפליקציה.

#### שדריך למשתמש - User Guide

פונקציה זו מאפשרת הצגה או מחיקה של המדריך בתפריט.

#### - Music Curation ניהול מוסיקה

מעבר לתפריט ניהול מוסיקה.

#### Gesture

כשפונקציה זו מופעלת, באפשרותך להמשיך בקלות את השמעת המוזיקה פשוט באמצעות ניעור המכשיר הנייד.

## תפריט רמקול [Speakers]

התאמת הרמקולים המחוברים לרשת שלך.

|    |   | ← Speakers                                                                                                    | Ð    |
|----|---|----------------------------------------------------------------------------------------------------|------|
|    |   | Settings for the Music Flow product.                                                                                               |      |
|    |   | SoundBar 1                                                                                                    |      |
|    |   | 2                                                                                                    | ´    |
|    |   |                                                                                                    |      |
|    |   |                                                                                                    | - 1  |
|    |   |                                                                                                    |      |
|    |   |                                                                                                    |      |
|    |   |                                                                                                    |      |
|    |   |                                                                                                    | - 1  |
|    |   |                                                                                                    |      |
|    |   |                                                                                                    |      |
| 1  | _ | Rename                                                                                                    |      |
| 2  | _ | - Speaker LED                                                                                                    | ۰    |
| 3  |   | - IP Info.<br>192.168.0.58                                                                                                    |      |
| 4  |   | Compressed sound transmission<br>It transmits compressed sound source, for smooth<br>playback when performing group playback.      | Auto |
| 5  | _ | DRC                                                                                                    |      |
| 6  | _ | - Night                                                                                                    |      |
|    |   |                                                                                                    | _    |
| 7  | _ | Auto Volume On/Off It prevents sudden increase of volume.                                                                          | •    |
| 8  | _ | - AV Sync                                                                                                    | Oms  |
| 9  | _ | – Woofer level                                                                                                    | 0    |
| 10 |   | <ul> <li>Auto Display On/Off<br/>Inactivity will cause the display to turn off<br/>automatically.</li> </ul>                       | •    |
| 11 | _ | <ul> <li>Auto Power On/Off</li> <li>Sound Bar is turned on and off according to TV<br/>status.</li> </ul>                          | •    |
| 12 |   | Bluetooth standby mode It enters standby mode in order for the Bluetooth device to connect even when the network is not available. |      |
| 13 |   | Connect SoundBar and TV You can easily connect TV and Sound Bar.                                                                   |      |
| 14 |   | Using the TV remote control     Control the sound bar using the TV remote control.                                                 | •    |
| 15 |   | - Initialize                                                                                                    |      |
| 16 |   | - System version                                                                                                    |      |
| 17 |   | Share usage data<br>Serd Google Cast usage data and crash reports to<br>Google.                                                    | •    |
| 18 |   | <ul> <li>Learn about Google Cast privacy</li> </ul>                                                                                |      |

| כיבוי או הדלקת מחוון הלד – Speaker LED                                     |
|----------------------------------------------------------------------------|
| של הרמקול.                                                                 |
| . ארמקול – מציג את כתובת ה-IP של הרמקול – <b>IP Info</b>                   |
| <ul> <li>Compressed sound transmission</li> </ul>                          |
| מתאים את דחיסת מקור השמע בהתאם לסטטוס                                      |
| הרשת.                                                                      |
| DRC – הפעלת או כיבוי תכונת DRC.                                            |
| (עמוד 58)                                                                  |
| Night – הפעלת או כיבוי תכונת מצב לילה -<br>Night Mode. (עמוד 60)           |
|                                                                            |
| תכונת אודיו אוטומטי. (עמוד 60)                                             |
| – כוונון סינכרון האודיו ווידאו – AV Sync                                   |
| (עמוד 58)                                                                  |
| (60 – כוונון רמת הוופר. (עמוד 60) – Woofer level                           |
| כיבוי או הפעלת – Auto Display On/Off                                       |
| תכונת תצוגה אוטומטית.                                                      |
| כיבוי או הפעלת – <b>Auto Power On/Off</b>                                  |
| תכונת כיבוי/הפעלה אוטומטי. (עמוד 59)                                       |
| מפעיל או – Bluetooth standby mode                                          |
| מכבה את מצב המתנה של Bluetooth.                                            |
| מנחה אותך – connect SoundBar and TV                                        |
| כיצד להתחבר לטלוויזיה שלך. (על ידי חיבור                                   |
| אופטי (ענמו 21) או וויבוו וואוטרו (ענמו 14)                                |
| מתאים - Using the IV remote control                                        |
| פונקציות מטרמות ביחידה באמצעות השלט-<br>רחוק של מקלנו הנולוויזיה (עמוד 58) |
|                                                                            |
| – איפוס הרמקול.                                                            |
| – הצגת גרסת המערכת System version                                          |
| הנוכחית.                                                                   |
| בחר אם לשלוח נתוני – Share usage data                                      |
| Goode                                                                      |
| - Learn about Google Cast privacy                                          |
| .Google cast את מדיניות הפרטיות של Google cast.                            |
|                                                                            |

## תפריט טיימר התראה/שינה [Alarms/Sleep Timer]

מפעיל ומכבה את הרמקול בהתאם לזמן שהוגדר.

#### - Alarms - התראות

הרמקול יפעיל התראה כאשר הגיע הזמן.

| מחיקת ההתראה שנבחרה. |   |
|----------------------|---|
| הוספת התראה חדשה     | Ţ |

#### - טיימר שינה Sleep Timer

הגדרת זמן לכיבוי אוטומטי של הרמקול.

.1 בחר את הרמקול הרצוי מתפריט [Sleep Timer] מתוך תפריט [Alarms/Sleep Timer].

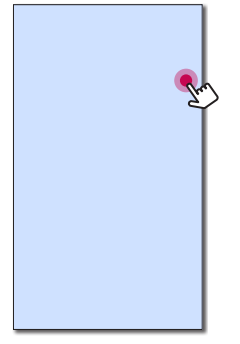

.2 קבע את הזמן הרצוי ברמקול שנבחר.

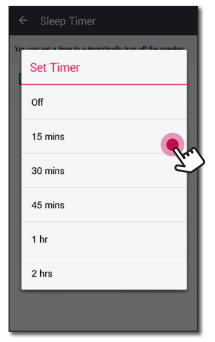

## - תפריט ספריית מוסיקה[ [Music Library]

ניהול ספריית המוסיקה.

#### Sync Schedule - לוח זמנים לסנכרון

הגדרת לוח זמנים לעדכון אינדקס המוסיקה בצורה אוטומטית. בחר את הימים והזמן לביצוע העידכון. (ברירת מחדל של תפריט לוח זמנים לסנכרון היא כבוי - [OFF] ).

#### סנכרון - Sync

ניהול ספריית המוסיקה.

1. בחר את השרת הרצוי וסמן את תיבת הסימון.

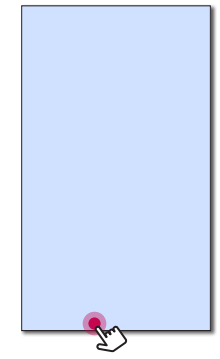

.2. גע ב-[Update] לעידכון השרת שנבחר.

#### תפריט ניהול חשבון -[Account management]

ניהול מגוון שירותי רשתות חברתיות ושירות הזרמת תוכן מקוון.

## תפריט [Time Zone]

#### Automatic Time zone

מציע להשתמש בזמן שניתן על ידי הרשת.

#### Set Time Zone

אם תבטל את הבחירה ב- [Automatic Time zone], תוכל לבחור באזור הזמן בעצמך.

## תפריט הגדרות מתקדמות -[Advanced Settings]

#### ערוץ רשת אריג -Mesh Network Channel

אם ניגון רגיל או ניגון קבוצתי לא חלקים בעת שימוש במספר רמקולים כולל חיבור רמקול אלחוטי, שנה את ערוץ רשת האריג על מנת לשפר את מהירות הרשת.

Advanced] <- [Settings] .1 [Settings

| Mesh<br>It resets                | Network Channel<br>Mesh Network channel                                                                                            |
|----------------------------------|----------------------------------------------------------------------------------------------------|
| Mesh                             | Network direct connection                                                                                                    |
| uto Mat                          | ic Play                                                                                                    |
| Auto I<br>It plays t<br>Music Fi | Ausic Play<br>he audio currently playing by tagging the mobile to LG<br>ow.                                                        |
| Sensi                            | ivity Settings                                                                                                    |
| You can<br>device b              | set the Auto Music Play operating range of the Music Plow and smart.<br>y adjusting the sensitivity of the smart device Blaetooth. |
|                                  |                                                                                                    |

.2. בחר באפשרות [Mesh Network Channel]. מידע הערוץ בשימוש מוצג.

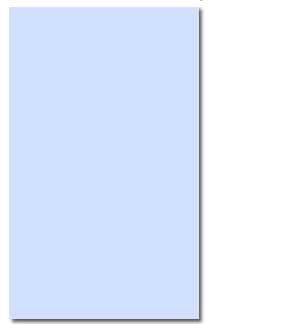

- . בחר את הערוץ הרצוי לשינוי.
- 4. מידע הערוץ מעודכן בהתאם לערוץ שנבחר.

#### הערה 🛽

- הרמקול מנותק זמנית
   בעת החלפת הערוץ.
- אם החלפת את הערוץ כאשר הרמקול היה
   כבוי, הפעל את הרמקול והוסף אותו מחדש.
- אם הרמקול לא מחובר לרשת לאחר החלפת הערוץ, הוסף אותו מחדש.

#### Mesh Network direct connection בלבד) Android)

ניתן לחבר את המכשיר החכם ישירות לרמקול המחובר לרשת הביתית.

כשהמכשיר החכם מוצב במיקום שבו אינו יכול להתחבר לרשת הביתית, בחר רמקול קרוב ברשימה [Mesh Network direct connection] ואז חבר את המכשיר החכם לרמקול.

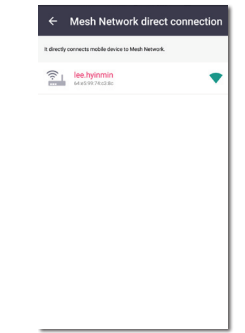

#### - הפעלה אוטומטית של מוסיקה Auto Music Play

ניתן בקלות להחליף את מכשיר עיבוד התמונה מהמכשיר החכם שלך או רמקול אל רמקול אחר על ידי קירוב המכשיר החכם שלך אל הרמקול הרצוי.

- המכשיר החכם צריך לכלול תמיכה ב-Bluetooth
   (BLE)
- תכונה זו זמינה בהתאם ליכולות המכשיר החכם ומצב רשת Wi-Fi.
- יש להפעיל את אפשרות Auto music play ביישום music flow.
  - תכונה זו יכולה לגרום לצריכת סוללה יותר גבוהה.
- מתוך [Auto Music Play] מתוך. תפריט Movanced settings ביישום אוניט
- ג. תייג את המכשיר החכם אל LG Music Flow כך שהוא ינגן כשנייה 1.

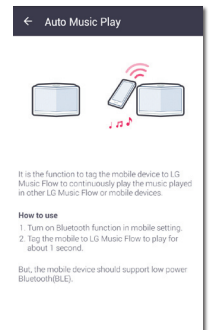

#### **Sensitivity Settings**

קובע את מרחק הפעולה של 'ניגון מוזיקה אוטומטי' בין הרמקול והמכשיר החכם כדי לכוונון את הרגישות של Bluetooth).

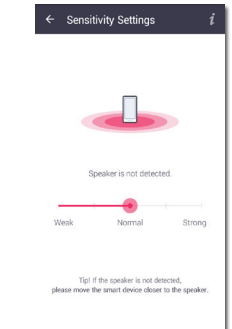

- הנח את המכשיר החכם קרוב מספיק כדי לתייג
   את הרמקול. מומלץ שהמרחק יהיה עד 5 ס"מ.
- הגדר את סרגל הצד ל- [Close], המצב השמאלי
   ביותר.
  - גלול את הסרגל לימין לאט לאט עד להופעת
     ההודעה.

## הערה 🚺

- המכשיר החכם אמור לתמוך ב-Bluetooth בעוצמה נמוכה (BLE).
- ייתכן שינוי במפרט התמיכה של BLE עם android בהתאם ליצרן.

| מערכת הפעלה                    | התקן    |
|--------------------------------|---------|
| Android 4.3<br>(או מאוחר יותר) | Android |
| (או מאוחר יותר) iOS 7.1.2      | Apple   |

## תפריט [Google Cast]

#### Learn how to cast

מראה כיצד להשתמש ב- Google Cast.

#### **Google Cast-enabled apps**

מציג את האפליקציות הזמינות ב- Google Cast.

#### Legal information

Google Terms of Service], [Google] בחר [Open source license] או [Privacy Policy] האידע שנבחר.

## (Version Info.) תפריט

עדכון הרמקול לגרסת התוכנה העדכנית ביותר.

#### - מידע אודות גרסת היישום App version info.

הצגת גרסת היישום הנוכחית.

#### - מידע אודות גרסת המכשיר Device version info.

עדכון גרסת הקושחה האחרונה של הרמקול.

1. מצא את הרמקולים הדורשים עדכון והקש על ה-[❸].

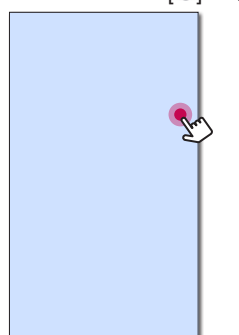

.2 עדכון התוכנה יתחיל.

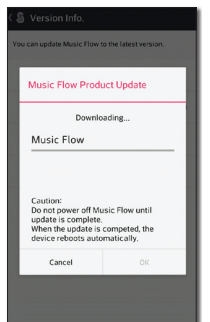

### תפריט רשיונות קוד פתוח -[Open source licenses]

הצגת הודעת LGE אודות תוכנת קוד פתוח

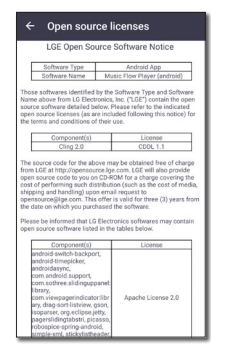

## שימוש בטכנולוגיית Bluetooth אלחוטית

#### Bluetooth אודות

הינה טכנולוגיית תקשורת אלחוטית לטווח Bluetooth קצר.

הקול עלול להיות מקוטע כאשר החיבור מושפע על ידי גלים אלקטרונים אחרים או אם מכשיר Bluetooth מחובר בחדרים אחרים.

חיבור מכשירים באמצעות טכנולוגיית Bluetooth אלחוטית אינו גורר חיוב כלשהוא. ניתן להפעיל טלפון נייד התומך בטכנולוגיית Bluetooth אלחוטית אם החיבור נעשה באמצעות טכנולוגיית Bluetooth אלחוטית.

- מכשירים זמינים: מכשיר אנדרואיד, מכישר iOS
  - גרסה: 4.0
  - Codec: SBC ·

#### פרופיל Bluetooth

על מנת להשתמש בטכנולוגיית Bluetooth אלחוטית, על המכשירים להיות מסוגלים לפענח פרופילים מסויימים. מכשיר זה תואם לפרופיל הבא. (Advanced Audio Distribution Profile) A2DP

#### האזנה למוסיקה ממכשיר Bluetooth

לפני תחילת תהליך הקישור, וודא כי מאפיין ה-Bluetooth במכשיר החכם שלך מופעל. לפרטים נוספים ראה את המדריך למשתמש של מכשיר ה-Bluetooth. לאחר שפעולת הקישור בוצעה, אין צורך לבצעה שוב.

F בפונקציית Bluetooth על ידי לחיצה על Bluetooth בשלט הרחוק או על F ביחידה עד לבחירת הפונקציה.
הפונקציה.
BT READY

 הפעל את מכשיר ה-Bluetooth ובצע את פעולת הקישור. בעת חיפוש הרמקול במכשיר ה-Bluetooth, ייתכן שתוצג רשימה של מכשירים שנמצאו, בהתאם למכשיר ה-Bluetooth אשר ברשותך. הרמקול שלך יוצג באופן הבא "LG SH8(XX:XX)".

. בחר ב-"(LG SH8(XX:XX).

#### הערה 민

- XX:XX שמשמעו ארבע הספרות האחרונות XX:XX
   של כתובת. לדוגמה, אם ליחידה יש כתובת של כתובת. ל20:C3:8F:C9:31:55 יוצג
   הכיתוב "LG SH8(31:55) במכשיר ה-Bluetooth
- בהתאם לסוג מכשיר ה-Bluetooth, ייתכן שחלק מהמכשירים מקושרים בצורה שונה. הזן קוד PIN (0000) כנדרש.
- כאשר יחידה זו מקושרת בהצלחה עם מכשיר ה-Bluetooth שלך, הכיתוב "PAIRED" יוצג בחלון התצוגה.
  - .5. האזן למוסיקה.

להפעלת קובץ מוסיקה אשר שמור במכשיר ה-Bluetooth שלך, עיין במדריך למשתמש של מכשיר ה-Bluetooth.

בהתאם לעוצמת הקול של מכשיר ה-Bluetooth שלך, עוצמת הקול של מכשיר ה-Bluetooth יתכוון.

#### הערה 🎙

- בשימוש בטכנולוגיית Bluetooth, יש ליצור חיבור בין היחידה למכשיר ה-Bluetooth קרוב ככל שניתן ולשמור על מרחק זה.
   אולם, במקרים הבאים ייתכן וזה לא יפעל :
  - ישנו מכשול בין היחידה למכשיר ה-Bluetooth .
- ישנו מכשיר המשתמש באותו התדר, בעל טכנול*וגיית* Bluetooth כגון ציוד רפואי, מיקרוגל או מכשיר LAN אלחוטי.
- יחידה זו תומכת בקישור Bluetooth אוטומטי.
   אולם, במקרים הבאים פונקציה זו לא תפעל:
  - בהפעלה מחדש של היחידה.
    - -בעת ניתוק היחידה לבד.
  - -בעת ניתוק היחידה ממכשיר ה-Bluetooth המחובר.
- ייתכן שהצליל יופסק עם החיבור יושפע על ידי גלים אלקטרונים אחרים.
  - לא ניתן לשלוט במכשיר Bluetooth עם היחידה הזאת.
  - הקישור מוגבל למכשיר Bluetooth אחד.
     קישור מרובה לא נתמך.
    - בהתאם לסוג המכשיר, ייתכן שלא תוכל
       להשתמש בתכונת ה-Bluetooth.
    - ניתן ליהנות מ-Bluetooth בעת שימוש
       בטלפון, Mp3, מחשב נישא, וכדומה.
  - ככל שמרחק בין היחידה למכשיר
     ה-Bluetooth גדול יותר, כך איכות הקול
     ירודה יותר.
  - חיבור ה-Bluetooth יתנתק בעת כיבוי
     היחידה או כאשר מכשיר ה-Bluetooth
     מתרחק יותר מדיי מהיחידה.
  - אם חיבור ה-Bluetooth מתנתק, חבר את מכשיר ה-Bluetooth שוב.
  - אינו מחובר, שובר, **Bluetooth** אינו מחובר, הכיתוב "BT READY" יוצג בחלון התצוגה.
- אם מגדירים את פונקציית ה-Wi-Fi במצב של רשת מנותקת, אי אפשר לחבר את Wireless TV Sound ואת Bluetooth .Sync

## פעולות נוספות

## טווח בקרה דיגיטלי - DRC (Dynamic Range Control)

הפקת צליל צלול כאשר עוצמת הקול נמוכה (Dolby Digital בלבד). הגדר את [DRC ON] על ידי שימוש במצב **DRC**.

## AV סנכרון

בעת קליטת אותות אודיו מהטלוויזיה, ייתכן שהצלילים והתמונות לא יהיו תואמים אחד לשני. במצב כזה, תכונה זו יכולה לסנכרן את הקול והתמונה.

- . לחץ על AV SYNC. לחץ על
- ב. השתמש ב-ו</ו>◄</ ◄</ ◄</li>
   לשליטה באפשרויות זמני העיכוב, אשר ניתנים להגדרה מ-0 עד 300 מילי-שנייה.

## שימוש בשלט הרחוק של הטלוויזיה

ניתן לשלוט על כמה מהפונקציות של היחידה באמצעות השלט-רחוק של מקלט הטלוויזיה אפילו באמצעות מוצר של חברה אחרת. הפעולות הניתנות לשליטה הם כוונון עוצמת השמע והשתקה.

לחץ לחיצה ממושכת על AV SYNC בשלט רחוק למשך כ-3 שניות. מופיעה ההודעה "ON - TV REMOTE" וניתן לשלוט ביחידה באמצעות השלט רחוק של הטלוויזיה.

> לבדיקת סטטוס פונקציה זו, לחץ והחזק את AV SYNC.

לכיבוי פונקציה זו, לחץ והחזק את **AV SYNC** ולחץ לכיבוי פונקציה זו, לחץ "ON - TV REMOTE" עליו שוב כאשר

#### – 🕛 הערה –

• דגמי טלוויזיה נתמכים

| Samsung | Philips | Panasonic | LG    |
|---------|---------|-----------|-------|
| Vizio   | Toshiba | Sony      | Sharp |

- וודא שיציאת הקול של הטלוויזיה מוגדרת כ-[External speaker].
- בהתאם לשלט הרחוק, ייתכן שאפשרות זו לא תפעל.
  - פונקציה זו אינה פועלת בשלט רחוק magic
     של טלוויזית LG.
  - ייתכן שתכונה זו לא תפעל היטב כאשר חלק מפונקציות השליטה בטלוויזיה כגון HDMI LG Sound Sync -ו CEC, SIMPLINK קבועות על מצב ON.
    - לעתים אין תמיכה בשלט רחוק.
    - לעתים השלט רחוק לא יפעל אם תלחץ
       לחיצות חוזרות על לחצן עוצמת הקול.

#### השתקת הקול זמנית

לחץ על 🕺 (Mute) להשתקת היחידה.

ניתן להשתיק את היחידה, לדוגמא, כדי לענות לטלפון, יופיע "MUTE" בחלון התצוגה.

לביטול פעולת ההשתקה, לחץ שוב בשלט הרחוק על (Mute) או שנה את עוצמת השמע.

#### הגדרת טיימר שינה

יחידה זו תיכבה באופן אוטומטי לחסכון בצריכת החשמל.

לחץ על **SLEEP** מספר הפעמים הנדרש לבחירת זמן השהייה מ-10 עד 180 דקות.

לבדיקת הזמו שנשאר. לחץ על SLEEP.

לביטול פונקציית השינה, לחץ שוב ושוב על SLEEP עד להופעת "SLEEP פעם עד להופעת "SLEEP 10", ולחץ על SLEEP 10 פעם נוספת כאשר "SLEEP 10" מוצג.

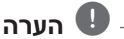

ניתן לבדוק את הזמן שנשאר עד לכיבוי היחידה. לחץ על SLEEP הזמן שנשאר יופיע בחלון התצוגה.

#### כיבוי אוטומטי

יחידה זו תכבה את עצמה, על מנת לחסוך בחשמל, כאשר היחידה הראשית לא מחוברת למכשיר חיצוני ולא נמצאת בשימוש במשך 20 דקות.

היא תיכבה בנוסף לאחר שש שעות אם היחידה הראשית מחוברת למכשיר על ידי שימוש בכניסה להתקן נייד.

כאשר הרשת מחוברת, הרמקול עובר למצב המתנת רשת. מחוון הלד ביחידה מתעמעם ללבן.

אם הרשת מנותקת, הרמקול עובר למצב המתנה. מחוון ה-LED ביחידה הופך אז לאדום.

#### כיבוי/הדלקה אוטומטי

יחידה זו נדלקת באופן אוטומטי על ידי מקור כניסה: אופטי

בעת הדלקת הטלוויזיה או מכשיר חיצוני המחובר ליחידה, היחידה מזהה את אות הכניסה ובוחרת בפונקציה המתאימה. ניתן לשמוע קול מהמכשיר שלך.

פונקציה זו מדליקה או מכבה בכל פעם שתלחץ על AUTO POWER.

#### הערה 🕛

- לאחר כיבוי היחידה באמצעות פונקציית הכיבוי האוטומטי, היחידה תופעל שוב באופן אוטומטי במקרה בו לא מתקבל אות, למשך פרק זמן מסוים, מהטלוויזיה המחוברת באמצעות LG מסוים, Sound Sync
  - לאחר הדלקת היחידה באמצעות פונקציית AUTO POWER, היחידה תיכבה באופן אוטומטי במקרה בו לא מתקבל אות, למשך פרק זמן מסוים, מהמכשיר החיצוני המחובר.
- אם היחידה כובתה באופן ישיר, לא ניתן להפעילה מחדש באמצעות פונקציית ההפעלה/ כיבוי האוטומטיים. אולם, ניתן להפעילה באמצעות פונקציית ההפעלה/כיבוי האוטומטיים במקרה בו נכנסת אות אופטית לאחר 5 שניות ללא אות.
- בהתאם למכשיר המחובר, ייתכן שאפשרות זו לא תפעל.
- על מנת להשתמש ב-AUTO POWER, יש לכבות את SIMPLINK. משך זמן ההפעלה/ כיבוי של SIMPLINK הוא כ-30 שניות.
- ניתן להגדיר את פונקציית ה-Auto Power רק כאשר היחידה מופעלת.
  - אם אתה מכבה (נורית אדומה) את היחידה בסטטוס רשת מנותקת, לא ניתן להפעיל את LG Sound באמצעות AUTO POWER (אלחוטי).

#### תצוגה אוטומטית כבויה/עמעם (דימר)

#### לחץ לחיצה ממושכת על AUTO POWER בשלט

רחוק למשך כ-3 שניות. תופיע ההודעה "ON-AUTO DISPLAY", ופונקציית הכיבוי של התצוגה האוטומטית תופעל.

(ON ברירת המחדל היא)

**OPT, HDMI, LG TV, ARC:** אם אין קלט מלחצן במשך כ-15 שניות, התצוגה תוחשך, ולאחר כ-5 שניות התצוגה תכבה.

> Wi-Fi, PORTABLE, BT: אם אין קלט מלחצן במשך כ-15 שניות, התצוגה תוחשך.

כדי לכבות פונקציה זו, לחץ לחיצה ממושכת על AUTO POWER ולחץ עליה שוב. ההודעה "- OFF AUTO DISPLAY נגללת. אם אין קלט מלחצן במשך כ-15 שניות בכל הפונקציות, חלון התצוגה יוחשך.

## כיוונון קול

#### כיוונון אוטומטי של עוצמת הקול

יחידה זו תומכת בפונקציית עוצמת קול אוטומטית המכוונן את עוצמת הקול האופן אוטומטי.

כאשר הצליל חזק מדי או חלש מדי, לחץ על AUTO VOL בשלט הרחוק. כך שתוכל ליהנות מצלילים בעוצמת קול מתאימה.

לביטול הפונקצייה, לחץ על הלחצן שוב כאשר הכיתוב "ON" מוצג.

#### כוונן את הטרבל (Treble) / באס Sub-) / סאב-וופר (Bass) / woofer (woofer

ניתן להתאים את רמת הטרבל, הבאס והסאב-וופר לפי העדפותיך.

דציבל עד 5 דציבל 17REBLE/BASS :-3 דציבל עד 5 דציבל

סאב-וופר): -15 דציבל עד 6 דציבל SUBWF

- 1. לחץ לחיצות חוזרות על הלחצן 🔁 כדי לבחור. או TREBLE, BASS (סאב וופר).
- 2. לחץ על **VOL** +*I* לכוונן את עוצמת הקול.

#### מצב לילה

הגדר מצב לילה כ-On כדי להוריד את עוצמת הקול ולשפר את איכות הקול ואת הרכות.

לחץ על הלחצן (\* בשלט רחוק. כדי שתוכל להפעיל את מצב לילה. לביטול, לחץ שוב על הלחצן (\*.

## מצב המתנה

הרמקול יעבור למצב המתנה כאשר לא מתנגן מוסיקה או כאשר אין פעולת לחצנים.

#### מצב המתנה

#### אפשרות 1:

אם הרשת מנותקת ואין נגינת מוסיקה ואין פעילות לחצנים במשך 20 דקות, הרמקול יעבור למצב המתנה. הכיתוב "GOOD-BYE" יוצג בחלון התצוגה ומחוון הלד ביחידה נדלק בצבע אדום.

#### :2 אפשרות

לחיצה והחזקה של לחצן [/ᠿ ביחידה או ᠿ בשלט רחוק למשך 3 שניות תגרום לרמקול לעבור למצב המתנה. הכיתוב "GOOD-BYE" מוצג בחלון התצוגה ומחוון הלד ביחידה נדלק בצבע אדום.

#### מצב המתנה של הרשת

#### :1 אפשרות

כאשר הרשת מחוברת אך לא מתנגן מוסיקה והלחצנים אינם פעילים למשך 20 דקות, הרמקול יעבור למצב המתנה של רשת. מחוון הלד ביחידה מתעמעם ללבן.

#### אפשרות 2:

לחיצה על לחצן [//) ביחידה או () בשלט רחוק תגרום לרמקול לעבור למצב ההמתנה של הרשת. מחוון הלד ביחידה מתעמעם ללבן.

#### מצב המתנה של Bluetooth

אם מצב המתנה של Bluetooth מוגדר ל-ON, הרמקול עובר למצב המתנה של Bluetooth כאשר הוא מכובה.

כשאתה מפעיל את היחידה הראשית במצב המתנה Bluetooth, Bluetooth ו-LG TV יכולים להתחבר גם אם הרשת אינה מחוברת.

#### - 🕛 הערה -

- כוונן את עוצמת הקול של היחידה הראשית למינימום. לאחר מכן לחץ לחיצה ממושכת על
   - UOL ועל DRC בשלט רחוק למשך כ-3 שניות. הרמקול מפעיל מצב המתנה של Bluetooth.
  - אם מכבים את היחידה בפונקציית Wi-Fi,
     מצב המתנה של Bluetooth לא פועל.
- כדי להשתמש בפונקציה זו, עליך להפעיל את הפונקציה AUTO POWER.

## איפוס הרמקול

אם הרמקול אינו מופעל ואינו מגיב, אפס את הרמקול.

#### איפוס הרמקול

## פתרון בעיות

## כללי

| גורם ופתרון                                                                                                    | בעיה                                          |
|----------------------------------------------------------------------------------------------------|-----------------------------------------------|
| <ul> <li>כבה את החשמל של היחידה וחבר מכשיר חיצוני (טלוויזיה, וופר, נגן DVD,<br/>מגבר וכו') והפעל את היחידה מחדש.</li> </ul>  | היחידה אינה פועלת<br>כשורה.                   |
| <ul> <li>כבה את החשמל של היחידה וחבר מכשיר חיצוני (טלוויזיה, וופר, נגן DVD,<br/>מגבר וכו') ונסה לחבר מחדש.</li> </ul>        |                                               |
| <ul> <li>לאחר כיבוי המכשיר ייתכן שההגדרות שבוצעו לא יישמרו.</li> </ul>                                                       |                                               |
| האם כבל החשמל מחובר לשקע חשמלי?                                                                                              | לא ניתן להפעיל את                             |
| <ul> <li>חבר את כבל החשמל לשקע החשמלי.</li> </ul>                                                                            | המוצר.                                        |
| האם יש חשמל סטטי באוויר?                                                                                                    | פונקציה אינה פועלת                            |
| <ul> <li>נתק את כבל החשמל וחברו מחדש.</li> </ul>                                                                             | בלחיצה על לחצן.                               |
| האם עוצמת השמע מכוונת למינימום?                                                                                              | לא מופק צליל.                                 |
| <ul> <li>כוונן את עוצמת השמע.</li> </ul>                                                                                     |                                               |
| <ul> <li>בעת שימוש בחיבור של מכשיר חיצוני (קופסת ממיר, מכשיר Bluetooth<br/>וכדומה) כוונן את עוצמת הקול של המכשיר.</li> </ul> |                                               |
| האם פונקציית ההשתקה מופעלת?                                                                                                  |                                               |
| או כוונן את עוצמת הקול לביטול אפשרות ההשתקה. 💅 או כוונן את עוצמת הקול לביטול אפשרות ההשתקה.                                  |                                               |
| האם פונקציה נבחרה כשורה?                                                                                                    |                                               |
| <ul> <li>בדוק את מקור הקלט ובחר את מקור הקלט הנכון.</li> </ul>                                                               |                                               |
| האם הוופר מחובר לשקע החשמלי?                                                                                                 | אין צליל וופר                                 |
| <ul> <li>חבר היטב את תקע החשמל של הסאב-וופר אל שקע החשמל.</li> </ul>                                                         |                                               |
| האם הקישור בין היחידה והסאב-וופר התנתק.                                                                                      |                                               |
| <ul> <li>חבר את הסאב-וופר והיחידה. (ראה עמוד 11)</li> </ul>                                                                  |                                               |
| האם השלט רחוק רחוק מדי מהיחידה.                                                                                              | השלט רחוק לא עובד                             |
| <ul> <li>הפעל את השלט רחוק בגבול של עד 7 מטר.</li> </ul>                                                                     | כשורה.                                        |
| האם קיים מכשול בין השלט רחוק והיחידה.                                                                                        |                                               |
| <ul> <li>הסר את המכשול.</li> </ul>                                                                                           |                                               |
| האם הסוללות בשלט רחוק חלשות או ריקות?                                                                                        |                                               |
| <ul> <li>החלף את הסוללות בחדשות.</li> </ul>                                                                                  |                                               |
| <ul> <li>בדוק את החיבור של המכשיר החיצוני כגון טלוויזיה, נגן DVD/Blu-Ray או<br/>מכשיר Bluetooth.</li> </ul>                  | אפשרות ההפעלה/כיבוי<br>האוטומטיים אינה פועלת. |
| • בדוק את מצב SIMPLINK וכבה את SIMPLINK.                                                                                     |                                               |
| <ul> <li>בהתאם למכשיר המחובר, ייתכן שאפשרות זו לא תפעל.</li> </ul>                                                           |                                               |
| • בדוק באם ה-LG TV שלך תומך ב-LG Sound Sync                                                                                  | לא LG Sound Sync                              |
| • בדוק את החיבור של LG Sound Sync                                                                                            | פועל                                          |
| <ul> <li>בדוק את הגדרות הקול של הטלוויזיה שלך והיחידה.</li> </ul>                                                            |                                               |

| גורם ופתרון                                                                                                    | בעיה                                            |
|----------------------------------------------------------------------------------------------------|-------------------------------------------------|
| בדוק את הפרטים הבאים וכוון את היחידה בהתאם.<br>• בעזרת השלט רחוק, העבר את אפשרות DRC ממצב דלוק [ON] למצב כבוי<br>[OFF].                                                 | כאשר אתה מרגיש<br>שהצליל המופק מהיחידה<br>נמוך. |
| <ul> <li>כאשר הסאונד בר מחובר לטלוויזיה, שנה את הגדרות AUDIO DIGITAL OUT<br/>בטלוויזיה, העבר את התפריט ממצב [PCM] למצב [AUTO] או<br/>[BITSTREAM].</li> </ul>            |                                                 |
| <ul> <li>כאשר הסאונד בר מחובר לנגן, שנה את הגדרות AUDIO DIGITAL OUT<br/>בנגן, העבר את התפריט ממצב [PCM] למצב [PRIMARY PASS-]<br/>[BITSTREAM] או [BITSTREAM].</li> </ul> |                                                 |
| <ul> <li>בתפריט ההגדרות של הנגן, העבר את אפשרות Audio DRC למצב כבוי</li> <li>[OFF]</li> </ul>                                                                           |                                                 |

#### רשת

| גורם ופתרון                                                                                                    | בעיה                                      |
|----------------------------------------------------------------------------------------------------|-------------------------------------------|
| ייתכן והתקשורת האלחוטית הופסקה בגלל מכשירים ביתיים אשר משתמשים<br>באותם תדרי רדיו. הרחק את הנגן ממכשירים אלו.                                                                                               | לא ניתן לחבר את הרמקול<br>אל הרשת הביתית  |
| <ul> <li>חומת האש או תוכנת האנטי וירוס שבשרת המדיה שלך מופעל. כבה את חומת<br/>האש או תוכנת האנטי וירוס אשר מופעל בשרת המדיה שלך.</li> <li>ודא שהרמקול מחובר לאותה רשת שאליה מחובר שרת המדיה שלך.</li> </ul> | שרתי מדיה אינם מוצגים<br>ברשימת המכשירים. |
| האם ה-Music Flow Player מחובר?                                                                                                    | אינו Music Flow Player<br>פועל כשורה.     |
| • חבר את Prayer שמול אמונג ושמול את Music Flow Player.<br>האם כבל ה-LAN מחובר אל נתב אלחוטי וה-Music Flow Player כשורה?                                                                                     |                                           |
| <ul> <li>חבר את כבל ה-LAN ליציאת LAN בחלק האחורי של ה- Music FlowPlayer</li> <li>ולנתב האלחוטי.</li> </ul>                                                                                                  |                                           |
| כאשר ה-Music Flow Player מחובר לחשמל, האם מחוון תאורת ה-LED של<br>ה- Music Flow Player מראה כי הוא פועל כשורה?                                                                                              |                                           |
| <ul> <li>אם ישנם בעיות עם חיבור ה-Music Flow Player, נסה למקם את הרמקול</li> <li>מחדש כך שיהיה קרוב יותר אל הנתב האלחוטי או אל ה-Music Flow Player.</li> </ul>                                              |                                           |
| האם איפסת את הנתב?                                                                                                    |                                           |
| <ul> <li>יש לכבות ולהפעיל מחדש את הרמקול.</li> </ul>                                                                                                    |                                           |
| האם התקנת נתב חדש?                                                                                                    |                                           |
| <ul> <li>יש לבצע איפוס להגדרות יצרן ולהגדיר מחדש את חיבור הרשת לרמקול.</li> </ul>                                                                                                    |                                           |

#### יישום ותוכנת מחשב

| בעיה                                        | גורם ופתרון                                                                                                    |
|---------------------------------------------|----------------------------------------------------------------------------------------------------|
| Music Flow יישום                            | האם מתרחש שגיאה בגישה את היישום?                                                                                                    |
| Player אינו פועל כשורה.                     | <ul> <li>וודא כי המכשיר החכם שלך תואם ליישום.</li> </ul>                                                                                             |
|                                             | • וודא כי גרסת יישום ה-Music Flow Player הינה העדכנית ביותר.                                                                                         |
|                                             | • וודא כי מחוון תאורת ה-LED הקדמית משתנה מאדום ללבן.                                                                                                 |
| Music Flow תוכנת<br>Player אינו פועל כשורה. | האם חומת האש של המחשב שלך מופעלת?                                                                                                    |
|                                             | <ul> <li>כבה את כל חומות האש ונסה לחבר מחדש. עיין בהוראות ההפעלה או באתר<br/>של חומת האש שלך.</li> </ul>                                             |
|                                             | האם כבל ה-LAN מחובר אל נתב אלחוטי ואל המחשב כשורה?                                                                                                   |
|                                             | <ul> <li>ודא כי הרמקול והמחשב שלך מחוברים כראוי אל רשת מקומית וכי ניתן לגשת<br/>אל האינטרנט.</li> </ul>                                              |
|                                             | <ul> <li>ייתכן והתקשורת האלחוטית הופסקה בגלל מכשירים ביתיים אשר משתמשים</li> <li>באותם תדרי רדיו. הרחק את הרמקול והמחשב שלך ממכשירים אלו.</li> </ul> |

## הערות לשימוש אלחוטי

| גורם ופתרון                                                                                                    | בעיה                                                                             |
|----------------------------------------------------------------------------------------------------|----------------------------------------------------------------------------------|
| <ul> <li>האלחוט לא לעבוד כשורה באזורים בעלי אות חלש.</li> <li>יש להתקין את המכשיר מספיק קרוב לסאבוופר האלחוטי.</li> <li>לביצועים אופטימליים, אין להתקין את המכשיר על ריהוט מתכתי.</li> </ul>                                                                                                    | במכשיר עלולות להיות<br>הפרעות אלחוטיות.                                          |
| <ul> <li>כאשר כל חלק מהגוף שלך בא במגע עם מקלט-משדר מכשיר ה-Bluetooth או מקרן קול.</li> <li>כאשר יש מכשול או קיר או המכשיר מותקן בנקודה מבודדת.</li> <li>כאשר יש מכשול או קיר או המכשיר מותקן בנקודה מבודדת.</li> <li>כאשר מכשיר אחר (LAN אלחוטי, ציוד רפואי או מיקרוגל) משתמש בתדר דומה, הרחק את המכשירים אחד מהשני ככל הניתן.</li> <li>בעת חיבור המכשיר למכשיר Bluetooth, קרב את המכשירים אחד לשני ככל הניתן.</li> <li>כאשר המכשיר מתרחק יותר מדי ממכשיר ה-Bluetooth, קרב את המכשירים אחד לשני ככל הניתן.</li> <li>כאשר המכשיר מתרחק יותר מדי ממכשיר ה-Bluetooth, החיבור מתנתק ועולה להיגרם תקלה.</li> </ul> | מכשיר ה-Bluetoth עלול<br>לפעול באופן לא תקין או<br>להשמיע רעשים במקרים<br>הבאים. |

## דרישות קובץ

,"flac." ,"wma." ,"mp3." **סיומות קובץ נתמכות:** wav." ,"ogg." ,"aac." ,"m4a."

תדר דגימה: 32 עד 192 kHz (wma ,mp3) kHz א (flac), עד 192 (flac) גביט (flac)

(wma ,mp3) kbps 320 קצב ביט: עד

- דרישות הקבצים אינן תמיד תואמות. ייתכן ויהיו מגבלות על פי מאפייני קובץ ויכולות שרת המדיה.
  - חלק מקבצי wav אינם נתמכים ברמקול זה.
- בהתאם לסוג הקובץ או אופן ההקלטה, ייתכן ולא ינוגן.
- חלק מקבצי DRM טעונים אינם נתמכים ברמקול זה.

## סימנים מסחריים ורישיונות

כל הסימנים המסחריים האחרים הם סימנים מסחריים של בעליהם.

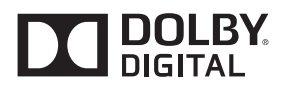

Dolby Laboratories. מיוצר תחת רישיון מאת Dolby וסמל D כפול הם סימנים מסחריים של Dolby Laboratories.

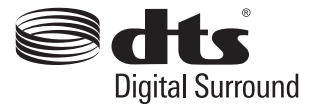

עבור פטנט DTS , ראה DTS Licensing Limited מיוצר תחת רישיון מאת DTS Licensing Limited הסמנים סמנים, DTS הסמל וכן DTS והסמל יחדיו הינם סימנים מסחריים רשומים. וכן DTS Digital Surround הינו DTS סימן מסחרי של Inc © DTS, Inc ,DTS הזכויות שמורות.

# Bluetooth®

טכנולוגיית Bluetooth אלחוטית הינה מערכת המאפשרת קשר אלחוטי בין מכשירים אלקטרוניים.

Diluetooth חיבור מכשירים באמצעות טכנולוגיית אלחוטית אינו גורר חיוב כספי. ניתן להפעיל טלפון נייד התומך בטכנולוגיית Bluetooth אלחוטית אם החיבור נעשה באמצעות טכנולוגיית Bluetooth אלחוטית.

השם סימן ולוגו **Bluetooth** שייכים ל-Bluetooth SIG, Inc. כל שימוש של LG Electronics בסימנים אלו הוא תחת רישיון.

סימנים ושמות מסחריים שייכים לבעלים שלהם.

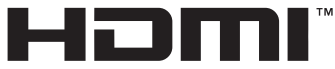

HIGH-DEFINITION MULTIMEDIA INTERFACE

HDMI High-Definition ו- HDMI המונחים HDMI והלוגו של Multimedia Interface סימנים מסחריים או סימנים מסחריים רשומים של HDMI Licensing LLC אחרות.

## מפרט

| (SH8) כללי                                                                                                    |                                               |
|----------------------------------------------------------------------------------------------------|-----------------------------------------------|
| (AC מתאם 25 V === 2 A                                                                                            | דרישות חשמל                                   |
| עיין בתווית הראשית.<br>זמן המתנה לחיבור לרשת 5.8 W<br>(אם כל יציאות הרשות מופעלות)                               | צריכת חשמל                                    |
| DA-50F25 בדגם:<br>איצרן: Asian Power Devices Inc<br>הספק: 102 – 240 V ~ 50 - 60 Hz<br>יציאה: 24 <b></b> 25 V     | AC מתאם                                       |
| בקירוב 1200 ממ x 53 ממ x 85 ממ                                                                                   | מידות (רוחב X גובה X עומק)                    |
| בקירוב 3.52 kg                                                                                                   | משקל נטו                                      |
| 35 °C עד 35 °C נעד                                                                                               | טמפרטורת הפעלה                                |
| 90 % עד 5 %                                                                                                    | לחות הפעלה                                    |
| 96 kHz ,48 kHz ,44.1 kHz ,32 kHz                                                                                 | תדירות דגימה זמינה של כניסת<br>אודיו דיגיטלית |
| כניסות/יציאות                                                                                                    |                                               |
| 1 x מחבר אופטי 3 V (p-p),                                                                                        | OPTICAL IN                                    |
| 1 x (מחבר סטריאו 3.5 מ"מ) 0.5 Vrms                                                                               | PORTABLE IN                                   |
| Type A) 19 Pin, מחבר ™ 1 x ( HDMI, מחבר Type A)                                                                  | HDMI IN                                       |
| Type A) 19 Pin, מחבר ™HDMI ( HDMI, מחבר Type A) 19 Pin<br>מקורות 4K התלויים ב-2.2 HDCP אינם נתמכים ברזולוציות 4K | HDMI OUT                                      |
| (RMS מגבר (יציאת                                                                                                 |                                               |
| עיין בתווית הראשית.                                                                                              | סך הכל                                        |
| (THD 10% ,1 kHz-1 4 Ω) 2 x 70 W                                                                                  | קדמי                                          |
| (THD 10% ,12 kHz, 8 Ω) 2 x 40 W                                                                                  | סראונד                                        |
| (THD 10% ,80 Hz-ב 3 Ω) 200 W                                                                                     | סאב-וופר                                      |

| (SPH7-W) סאב-וופר אלחוטי        |                            |
|---------------------------------|----------------------------|
| ראה תווית ראשית בסאב-וופר.      | דרישות חשמל                |
| 33 W                            | צריכת חשמל                 |
| ינוויכ-דח דחא לוקמר             | סוג                        |
| 3 Ω                             | עכבה                       |
| 200 W                           | דירוג כניסת חשמל           |
| 400 W                           | מקסימום כניסת חשמל         |
| בקירוב 171 ממ x 320 ממ x 252 ממ | מידות (רוחב X גובה X עומק) |
| 4.3 kg בקירוב                   | משקל נטו                   |

| מערכת                     |                                                                                     |
|---------------------------|-------------------------------------------------------------------------------------|
| LAN יציאת                 | 10 BASE-T/100 BASE-TX ,1 x נניסת אתרנט                                              |
| אלחוטי (אנטנה פנימית) LAN | IEEE 802.11n משולב (Draft 2.0) גישת רשת אלחוטית, תואם<br>רשתות Wi-Fi 802.11a/b/g/n. |

• העיצוב והמפרט עלול להשתנות ללא הודעה מוקדמת.

## טיפול ברמקול

#### בעת משלוח היחידה

אנא שמור את קרטון המשלוח המקורי וחומרי האריזה. אם אתה צריך לשנע את הרמקול, להגנה מקסימלית, ארוז את הרמקול כפי שהוא נארז במקור על ידי המפעל.

#### שמירה על ניקיון המשטחים החיצוניים

- אין להשתמש בנוזלים נדיפים כגון תרסיס קוטל חרקים בסביבת הרמקול.
- הפעלת לחץ חזק בעת ניגוב עשוי לפגוע במשטח.
  - אין להשאיר מוצרי גומי או פלסטיק במגע עם הרמקול לפרקי זמן ארוכים.

#### ניקיון הרמקול

לניקוי הנגן, השתמש במטלית בד רכה ויבשה. אם פני שטח המכשיר מאוד מלוכלכים, השתמש במטלית רכה הספוגה קלות בתמיסת ניקוי עדינה. אין להשתמש בממסים חזקים כגון אלכוהול, בנזין או מדלל שכן הם עלולים לפגוע בפני השטח של הרמקול.

## מידע חשוב בנוגע לשירותי רשת

כל המידע, דאתא, מסמכים, תקשורות, הורדות, קבצים, טקסט, תמונות, תצלומים, גרפיקות, וידאו, שידורי רשת, פרסומים, כלים, משאבים, תוכנה, קוד, תוכנות, יישומונים, ווידג'טים, יישומים, מוצרים ותכנים אחרים \_"תוכן") וכל השירותים וההצעות ("שירותים") המסופקים או זמינים על ידי או באמצעות צד שלישי (כל אחד כ"ספק שירות") הינם תחת אחריותם הבלעדית של ספק השירות ממנו הגיע.

הזמינות והנגישות לתוכן ושירותים המסופקים על ידי ספק השירות באמצעות מכשיר LGE הינם נתונים לשינויים בכל זמן, ללא הודעה מוקדמת, כולל, אל לא מוגבל אל השעיות, הסרות או הפסקות של כל או חלק מהתוכן או השירות.

במידה ויש לך שאלה או בעיה הקשורה לתוכן או לשירות, ניתן לפנות אל אתר האינטנרט של ספק השירות לקבלת המידע העדכני ביותר. LGE אינה אחראית עבור שירות לקוחות הקשור לתוכן או לשירותים. כל שאלה או בקשה עבור שירות הקשור לתוכן או לשירותים צריך להתבצע ישירות אל ספק התוכן או השירות הרלוונטי.

אנא שים לב כי LGE אינה אחראית לכל תוכן או שירות המסופק על ידי ספק השירות או עבור כל שינו, הסרה או הפסקה של תוכן או שירות שכזה ואינה נותנת אחריות או מבטיחה את הזמינות של תוכן או שירות שכזה או את הגישה אליהם.

#### תנאי שימוש

תנאי שימוש אלו מתייחסים ליחידים או לקבוצות אשר משתמשים ברמקול LG Mutiroom, כל תוכנה הקשורה אל LG Mutiroom Speaker, יישום זה וכל שירות הקשור אל יישום זה (בכלליות "תוכנת LG"). הם פורסים בפניכם את תחומי האחריות של LG כלפיכם כמו גם מזהים את ה"מותר" וה"אסור" אליהם עליך להיות מודע בשימוש בתוכנת LG. תוכנת LG עליך להיות מודע בשימוש בתוכנת LG והנימ עליה עליד הרשום בקוריאה ומשרדו הרשום ב-LG צפע"מ, מאגיד הרשום בקוריאה ומשרדו הרשום ב-LG 20, Yeoungdeungpo-gu, נמנו" או על LGE", ומעניקי הרישיונות שלה ("LGE", "אנחנו" או

על ידי גישה אל תוכנת LG או השימוש בה, הנך מאשר כי הנך מקבל תנאי שימוש אלו כי הנך מסכים לפעול על פיהם. אם אינך מסכים לתנאי שימוש אלו, אינך רשאי לגשת אל תוכנת LG או להשתמש בה. במידה וסתירה תעורר בין האמור בתנאי שימוש אלו לבין כל מסמך אחר אליו מפנה תנאי שימוש אלו, תנאי שימוש אלו קודמים, אלא אם כן צוין במפורש אחרת במסמך הרלוונטי.

אנו מעניקים לך רישיון לא בלעדי להשתמש בעותק המותקן מראש של תוכנת LG לצרכים שלך בלבד למטרת שימוש ב-LG Multiroom Speaker לשימוש אישי ולא לכל שימוש אחר.

הנך מאשר כי כל זכויות הבעלות על תוכנת LG בכל מקום בעולם שייכים לנו באופן בלעדי ולא מועברים אליך שום זכויות בעלות על תוכנת LG. הנך זכאי רק לשימוש מוגבל בתוכנת LG כמוענק לך בתנאי רישיון אלו.

אינך רשאי להעתיק, לשנות, להפיק קוד מקור או להנדס לאחור בכל צורה אלא אם קיבלת רשות חוקית לבצע זאת. אנו שומרים לעצמנו את הזכות להשהות, לסגת או להפסיק כל או חלק מהשירותים ללא הודעה מראש במידה ויש חשש כי הפרת את תנאי השימוש אלו.

הנך מאשר כי תוכנת LG לא פותחה במטרה לענות על צרכיך האישיים. איננו מבטיחים או מאשרים כי תוכנת LG נקייה מפגמים או שגיאות או כי יהיה זמין תמיד. אנו משקיעים מאמצים מסחרים סבירים על מנת לספק את תוכנת LG באופן רציף ובאיכות בסיסית גבוהה, את תוכנת CD באופן רציף ובאיכות בסיסית גבוהה, הפרעות או שגיאות. ייתכן כי ניאלץ להשהות או הפסיק את תוכנת LG או להשהות או להפסיק את השימוש שלך בכל או בחלק מהשירותים במקרה בו נחליט כי יש צורך סביר למטרות טכניות, פונקציונליות, בטיחותיות, חוקיות או תקניות.

איננו מקבלים על עצמנו כל אחריות אם מכל סיבה שהיא השירותים או חלק מהם אינם זמינים בכל זמן ולכל פרק זמן.

למרות שייתכן והנך משתמש בתוכנת LG להורדה ולגישה אל תוכן או יישומים הזמינים לצד שלישי בתוכנת LG שלך, איננו מבטיחים או מאשרים כי תמיד תוכל לגשת אל תוכן או יישומים שכאלו. נכון לעכשיו, מכיוון שמותר לנו חוקית לבצע זאת, איננו כוללים אחריות או תנאים אחרים אשר עשויים להיות מרומזים בתנאי רישיון אלו על פי חוק.

נכון לעכשיו, מכיוון שמותר לנו חוקית לבצע זאת, איננו כוללים אחריות לכל אובדן או נזק שייגרם על ידך או על ידי אדם אחר בהקשר עם תוכנת LG. אנו אחראים רק על אובדן או נזק הנגרם כתוצאה ניתנת לניבוי של הפרה שלנו את תנאי רישיון אלו או כתוצאה מרשלנות שלנו עד לרמה המצוינת להלן, אך איננו אחראים לכל אובדן או נזק שאינו ניתן לניבוי. אובדן או נזק ניתן לניבוי אם הינו תוצאה ברורה של הפרתנו את תנאים אלו או אם הוסכם בינינו לבינך בתחילת שימושך בתוכנת LG.

עבור כל אובדן או נזק אשר נכלל בתנאי רישיון אלו, בין אם עולה מתוך החוזה, מעוולה (כולל רשלנות) או אחרת, האחריות הכוללת שלנו ושל קבוצת החברות שלנו אליך מוגבלת לסכום אשר שילמת עבור שירותי תוכנת LG שלך. במידה המותרת על פי החוקים החלים, תחומי שיפוט מסוימים אינו מאפשרים הגבלה או הרחקה של אחריות לנזקים מקריים או תוצאתיים, או שיש חקיקה המגבילה את ההגבלה או ההחרגה של חבות, כך שההגבלה שלעיל לא תחול עליך.

אין דבר בתנאי רישיון אלו אשר יגביל או לא יכלול את האחריות שלנו למקרה של מוות או פציעה הנובעת מרשלנות, הונאה או מצג השווא כוזב שלנו או כל חבות אחרת שלא ניתן לשלול או המוגבלת על ידי החוק.

תוכנת LG מספקת גישה ל"יישומים" וקישורים לשירותים אחרים בבעלות צד שלישי ובהפעלתם, כגון, ספקי תוכן. כל יישום צד שלישי, שירותים ותכנים אשר הנך ניגש אליהם באמצעות השירותים שלנו זמינים לך באמצעות ספקי צד שלישי אלו ונמצאים מחוץ לתחום תנאי שימוש אלו.

עיסוקיך עם כל ספק צד שלישי הינם בינך לבין הספק הרלוונטי בלבד ונתונים לתנאי השימוש והפרטיות של הספק. אנו ממליצים לקרוא מסמכים אלו, למרות שאיננו אחראים על תוכנם. איננו מקבלים כל אחריות עבור יישומים, שירותים או תכנים המסופקים על ידי סקי צד שלישי.

ייתכן ונטיל מגבלות על השימוש או על הגישה לתכנים, יישומים או שירותים מסוימים של ספקי צד שלישי, במקרה ללא הודעה מראש או אחריות. אנו מתנערים במפורש מכל אחריות או חבות לכל שינוי, הפרעה, השבתה, הסרת תוכן או השעייתו, יישום או שירות הזמין באמצעות תוכנת LG זה. איננו אחראים עבור שירות לקוחות הקשור לתוכן, ליישום או לשירותים. כל שאלה או בקשה עבור שירות הקשור לתוכן, יישום או שירות של צד שלישי צריך להתבצע ישירות מול ספק התוכן או השירות או מפתח היישום הרלוונטי, כמקובל.

תנאים אלו אינם משפיעים על זכויותיך כצרכן כמעוגן בחוק.

התאמת השירותים לילדים וכלי בקרה להורים

התאם על פי שיקול דעתך: השירותים אינם מכוונים לילדים מתחת לגיל 13 ואינם בנויים ספציפית למשיכת ילדים מתחת לגיל 13. כמו כן, תכנים מסוימים אשר ייתכן כי תיגש אליהם באמצעות השירותים, עלולים לכלול תוכן אשר ייתכן ותחשיב כלא צנוע, מעורר סלידה או אשר אינו מתאים לילדים.

אם הנך מאפשר לילד להשתמש ב-LG Smart TV שלך על מנת לגשת את השירותים, הנך האחראי הבלעדי על קבלת ההחלטה באם השירותים הרלוונטיים מתאימים לגישה על ידי ילד.

ה-Smart TV שלך מציע כלי בקרה להורים (באמצעות קוד PIN בן 4 ספרות). אם אפשרת את קוד ה-PIN בן 4 הספרות ה-LG Smart TV שלך לא יוכל להפעיל תוכן מוגבל אלא אם כן תקיש את קוד ה-PIN. הנך אחראי על הגדרה ותחזוקה של כלי בקרת ההורים וכל בקרה אחרת הזמינה, ואנו לא נהיה אחראים על כל נזק או אובדן שייגרם לך או לכל אדם אחר המשתמש ב-LG Smart TV שלך הסובל כתוצאה מכך שלא ביצעת זאת. בהתאם לדגם של ה-VIR על היינים.

וירוסים ואבטחה

אנו משקיעים מאמצים מסחריים סבירים על מנת לוודא כי השירותים מאובטחים ונקיים מוירוסים, אולם מאמצים אלו לא יכולים ואינם מבטיחים כי השירותים יהיו נקיים מפגמים, וירוסים וחולשות אחרות.

כמו כן, איננו אחראים לכל אובדן או נזק הנגרם על ידי וירוס, השבתה בעקבות פריצה בלתי חוקית לרשת או חומר טכנולוגי מזיק אחר שעלול להיות מועבר אל ה- LG Smart TV שלך, הנתונים שלך או חומר אחר השייך לך, במהלך השימוש שלך בשירותים. תלונות

אם יש לך שאלות, דאגות או תלונות אודות השירותים, אנא צור קשר עם שירות לקוחות של LG.

#### שונות

אלא אם כתוב במפורש אחרת, תנאי שימוש אלו והמסמכים הנזכרים בהם מכילים את ההסכם המלא בינינו לבינך בנוגע לשימוש שלך בשירותים וגוברים על כל הסכם, הסדר, התחייבות או הצעה קודמת, בכתב או בעל-פה, בינינו לבינך בהקשר לשימוש שלך בשירותים.

אנו עשויים להקצות לגוף אחר, להעסיק קבלן משנה או בכל דרך אחרת להעביר חלק מהזכויות והחובות שלנו או אל כולן, תחת תנאי שימוש אלו לכל חברה, פירמה או אדם. אנו יכולים לעשות זאת רק בתנאי שזה אינו פוגע בזכויותיך המפורטים בתנאי שימוש אלו. אסור לך להקצות לגוף אחר, להעסיק קבלן משנה או בכל דרך אחרת להעביר את זכויותיך או חובותיך, תחת תנאי

שימוש אלו לכל אחד אחר (מלבד כאשר הנך מעביר את ה-LG Smart TV לצד שלישי) אלא אם קיבלת תחילה את הסכמתנו בכתב..

אם נחליט שלא לממש או לאכוף כל זכות שיש לנו נגדך בזמן מסוים, זה לא מונע מאתנו לבחור לממש או לאכוף זכות זו מאוחר יותר.

אם חלק כלשהו של תנאי שימוש אלו יימצא להיות לא חוקי, לא תקף או בלתי ניתנים לאכיפה על ידי בית משפט או מסדיר, אז, היכן שיידרש, חלק זה יימחק והחלקים הנותרים של תנאי השימוש ימשיכו להיות ניתנים לאכיפה.

תנאי שימוש אלו אינם יוצרים או מסיקים כל זכויות שניתנות לאכיפה על ידי כל אדם שאינו צד להם.

תנאי שימו שאלו כפופים לחוקים של המדינה בה נמכר ה-LG Smart TV מסכימים לפעול על פי סמכות השיפוט הבלעדית למדינה שבה נמכר ה-LG Smart TV בהקשר לדומה

> הסכם זה הינו כפוף לחוקים של הרפובליקה של קוריאה, למעט סתירות של הוראות חוקים.

הסכם זה תורגם מאנגלית לעברית, אם יימצא ניגוד בין הגרסאות מה שקובע הוא הטקסט באנגלית

אם יש לך שאלות או הערות בנוגע לתנאי שימוש אלו, אנא גלוש אל www.lg.com.

תנאי שימוש אלו עשויים להתעדכן על ידי LGE מעת לעת. אם נבצע שינוי מהותי בתנאי השימוש, נעדכן אותך באמצעות תוכנת LG או בדרך אחרת.

#### הודעה בדבר תוכנת קוד פתוח

לקבלת קוד המקור במסגרת רישיון LGPL ,GPL, MPL ורישיונות קוד מקור פתוח אחרים הנכללים במוצר זה, בקרו באתר: <u>http://opensource.lqe.com</u>.

בנוסף לקוד המקור, כל תנאי הרישיון, כתבי הוויתור על אחריות והודעות בדבר זכויות יוצרים הרלוונטיים זמינים להורדה.

LG Electronics מספקת גם קוד מקור פתוח על תקליטור תמורת תשלום המכסה את עלות המשלוח (כגון עלות התקליטור, המשלוח והטיפול) עם קבלת בקשה בדואר אלקטרוני שתישלח לכתובת בקשה בדואר אלקטרוני שתישלח לכתובת משלוש (3) שנים ממועד הרכישה של המוצר.

#### הסכם רישיון למשתמש קצה ®Gracenote

ישום או מכשיר זה מכיל תוכנה

Gracenote, Inc. of Emeryville, California-מ ("Gracenote"). תוכנה זו מאת "Gracenote") ("תוכנת מאפשר ליישום זה לבצע זיהוי דיסק ו/או קובץ ולקבל מידע בנוגע למוסיקה, כולל שם, אמן, שיר וכותר ("Gracenote Data") משרותים מקוונים או מאגרי מידע מוטמעים (בכלליות, "שרתי Gracenote") ולבצע פעולות נוספות. הנך מורשה להשתמש במידע של Gracenote רק באמצעות פונקציות של יישום או מכשיר זה המיועדות למשתמשי קצה.

הנך מסכים להשתמש במידע של Gracenote למטרות בתוכנת Gracenote ובשרתי Gracenote למטרות פרטיות שלך ולשימוש שאינו מסחרי בלבד. הנך מסכים לא להקצות לאחר, להעתיק, להעביר או לשדר את תוכנת Gracenote או כל מידע של Gracenote לכל צד שלישי. הנך מסכים לא להשתמש או לנצל מידע של GRACENOTE, את תוכנת GRACENOTE, או שרתי GRACENOTE, מלבד לשימושים המותרים במפורש כאן.

הנך מסכים כי הרישיון הלא-בלעדי שלך לשימוש במידע של Gracenote, בתוכנת Gracenote, ובשרתי Gracenote יופסק אם תפר את המגבלות הללו. אם רישיונך יופסק, הנך מסכים להפסיק כל שימוש במידע של Gracenote, בתוכנת Gracenote ובשרתי Gracenote - Gracenote שומרים לעצמם את כל זכויות המידע של Gracenote, כולל זכויות בעלים. בשום מקרה Gracenote, כולל זכויות בעלים. בשום מקרה Gracenote לא תהיה חייבת לך תשלום עבור כל מידע אשר תספק. הנך מסכים כי זה כנגדך ישירות בשמה.

שירות Gracenote משתמשת במזהה ייחודי על מנת לעקוב אחר חיפושים למטרות סטטיסטיות. המטרה בהקצאת מזהה אקראי הינו לאפשר לשירות Gracenote לספור את החיפושים מבלי לדעת דבר על זהות המחפש. למידע נוסף, גלוש אל אתר האינטרנט להסכם סודיות של Gracenote עבור שירות Gracenote.

Gracenote וכל פריט מידע של Gracenote אינה מורשים לך כמו שהם (As-Is) אינה Gracenote .(As-Is) אינה נותנת ייצוגים או אחריות, מפורשות או מרומזות, בנוגע לדיוק המידע של Gracenote משרתי Gracenote מידע מסרה של Gracenote שומרת לעצמה את הזכות למחוק מידע משרת Gracenote שומרת לעצמה את הזכות למחוק מידע מטרה אשר Gracenote רואה לנכון. לא ניתנת מטרה אשר Gracenote רואה לנכון. לא ניתנת מסרה משרים משגיאות או שהפעילות של תוכנת Gracenote גושים משגיאות או שהפעילות של תוכנת Gracenote אינה מחויבת לספק לך סוגי ו-Gracenote תספק בעתיד והיא חופשיה להפסיק וביה להפסיק בעתיד והיא חופשיה להפסיק

שירות זה בכל עת.

Gracenote מתנערת מכל אחריות מפורשת או מרומזת, לרבות, אך לא רק, אחריות מרומזת לסחירות, התאמה למטרה, ואי-הפרה. Gracenote אינה אחראית על התוצאות שיושגו מהשימוש שלך בתוכנת Gracenote או בכל שרת של Gracenote. בשום מקרה Gracenote לא תהיה אחראית לכל נזקים תוצאתיים או מקריים או לכל אובדן רווחים או הכנסות.

כל הזכויות שמורות © 2000 עד היום Gracenote
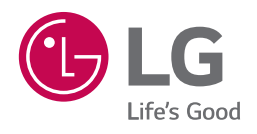